# АВТОМАТИЗИРОВАННОЕ РАБОЧЕЕ МЕСТО ПОДГОТОВКИ ДАННЫХ ДЛЯ АКТИВИЗАЦИИ БЛОКА СКЗИ ТАХОГРАФА (АРМП)

# РУКОВОДСТВО ОПЕРАТОРА МАСТЕРСКОЙ

Листов 51

Санкт-Петербург, 2025 г.

# Оглавление

| 1. Введение                                                  | 3  |
|--------------------------------------------------------------|----|
| 1.1. Активизация блока СКЗИ тахографа                        | 3  |
| 1.2. Описание процесса активизации блока СКЗИ тахографа      | 3  |
| 2. Начало и окончание работы в АРМ                           | 4  |
| 2.1. Подготовка АРМ к работе и авторизация                   | 4  |
| 2.2. Выход из АРМ                                            | 4  |
| 3. Работа в АРМ                                              | 5  |
| 3.1. Главная страница                                        | 5  |
| 3.2. Операции, общие для всех разделов                       | 6  |
| 3.2.1. Стандартный вид                                       | 6  |
| 3.2.2. Сортировка данных таблицы                             | 7  |
| 3.2.3. Поиск данных в таблице                                | 7  |
| 4. Подготовка исходных данных для заявки на активизацию      | 9  |
| 4.1. Для физического лица                                    | 9  |
| 4.2. Для индивидуального предпринимателя и юридического лица | 11 |
| 4.3. Дополнительно для юридического лица                     | 14 |
| 5. Создание заявок                                           | 15 |
| 5.1. Жизненный цикл заявки в АРМП                            | 15 |
| 5.2. Создание заявки на активизацию (ФЛ)                     | 17 |
| 5.2.1. Вкладка «Данные заявителя»                            | 17 |
| 5.2.2. Вкладка «Адрес заявителя»                             | 18 |
| 5.2.3. Вкладка «ДУЛ заявителя»                               | 19 |
| 5.2.4. Вкладка «Данные транспортного средства»               | 20 |
| 5.2.5. Вкладка «Вложения»                                    | 20 |
| 5.2.6. Сохранение заявки                                     | 22 |
| 5.2.7. Автоматическое заполнение данных заявки               | 22 |
| 5.2.8. Функция распознавания документов «Использование OCR»  | 24 |
| 5.3. Создание заявки на активизацию (ИП)                     | 25 |
| 5.4. Создание заявки на активизацию (ЮЛ с МЧД)               | 25 |
| 5.5. Создание заявки на отзыв активизации                    | 26 |
| 5.6. Создание заявки на внесение изменений в активизацию     | 29 |
| 5.7. Редактирование заявок                                   | 29 |
| 6. Дальнейшая работа с заявками                              |    |
| 6.1. Проверка оператором                                     |    |
| 6.2. Передача заявки на проверку в УЦ                        |    |
| 6.3. Проверка наличия МЧД (для ЮЛ или ИП)                    | 34 |
| 6.4. Просмотр статуса заявки                                 | 35 |
| 6.5. Заявление КСЭП                                          |    |
| 6.6. Расписка в получении КСЭП                               |    |
| 7. Вспомогательный функционал                                | 41 |
| 7.1. Просмотр информационных сообщений                       | 41 |
| 7.2. Загрузка документации                                   | 42 |
| 8. Приложения                                                | 43 |
| 8.1. Перечень статусов заявок                                | 43 |
| 8.2. Причины ошибок при отклонении заявки в АРМП             | 45 |
| 8.3. Используемые сокращения                                 | 50 |

# 1. ВВЕДЕНИЕ

### 1.1. Активизация блока СКЗИ тахографа.

Активизация блока СКЗИ тахографа – это внесение в блок СКЗИ тахографа установочных данных с использованием карты мастерской, включая идентификационные данные транспортного средства и квалифицированные сертификаты ключей проверки электронной подписи блока СКЗИ тахографа.

### 1.2. Описание процесса активизации блока СКЗИ тахографа.

В таблице ниже укрупнённо приведены шаги процесса активизации.

| Nº     |                                                                                                    | Личное       |                                                                                                    |
|--------|----------------------------------------------------------------------------------------------------|--------------|----------------------------------------------------------------------------------------------------|
|        | Описание                                                                                                    | присутствие  | Комментарий                                                                                                    |
|        |                                                                                                    | Заявителя    |                                                                                                    |
| 1      | Подготовка и проверка заявки                                                                                                    |              | Возможно получение данных по                                                                                                    |
| 1<br>1 | на активизацию                                                                                                    | не требуется | каналам электронной связи                                                                                                    |
| 2      | Проверка наличия МЧД<br>(только если активизация вы-<br>полняется на ЮЛ или ИП)                                                                                                    | Не требуется | Переход к следующему шагу про-<br>верки данных заявки через СМЭВ<br>возможен только после успешной<br>проверки наличия машиночитае-<br>мой доверенности на Представи-<br>теля (ЮЛ или ИП) в перечнях<br>МЧД на Портале АИС ТК |
| 3      | Проверка Удостоверяющим<br>центром данных заявки, необ-<br>ходимых для выпуска квали-<br>фицированного сертификата<br>ключа проверки электронной<br>подписи в соответствующих<br>ведомствах, через СМЭВ | Не требуется | Согласно регламенту СМЭВ про-<br>верка может выполняться до 5<br>рабочих дней                                                                                                    |
| 4      | Распечатка, подписание и за-<br>грузка скана подписанного до-<br>кумента – Заявления КСЭП                                                                                                    | Требуется    |                                                                                                    |
| 5      | Подготовка запроса на КСЭП,<br>отправка запроса в Удостове-<br>ряющий центр                                                                                                    | Не требуется | Выполняется в АРМ Активиза-<br>ции СКЗИ<br>Требуются TC с установленным<br>тахографом и блоком СКЗИ тахо-<br>графа                                                                                                    |
| 6      | Выпуск КСЭП                                                                                                    | Не требуется |                                                                                                    |
| 7      | Распечатка, подписание и за-<br>грузка скана подписанного до-<br>кумента – Расписки КСЭП                                                                                                    | Требуется    |                                                                                                    |
| 8      | Активизация блока СКЗИ тахо-<br>графа                                                                                                    | Не требуется | Выполняется в АРМ Активиза-<br>ции СКЗИ<br>Требуются TC с установленным<br>тахографом и блоком СКЗИ тахо-<br>графа                                                                                                    |

# 2. НАЧАЛО И ОКОНЧАНИЕ РАБОТЫ В АРМ

### 2.1. Подготовка АРМ к работе и авторизация

1) Запустить ПО СКЗИ «С-Терра Клиент». Предполагается, что до начала работы с АРМ на компьютере Оператора уже установлено и настроено ПО СКЗИ «С-Терра Клиент».

2) Произвести подключение к защищённой сети при помощи ПО СКЗИ «С-Терра Клиент».

3) Запустить браузер, в адресной строке ввести адрес <u>http://10.78.78.242/</u>.

4) Отобразится окно авторизации:

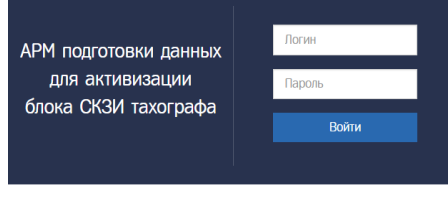

Рис. 1. Окно авторизации

5) В поле «Логин» ввести логин пользователя.

6) В поле «Пароль» ввести пароль пользователя.

7) Нажать кнопку «Войти».

При успешной авторизации идёт переход на главную страницу.

Если «Логин» и/или «Пароль» введены неверно, то показывается ошибка «Неверный логин или пароль». Следует убедиться в корректности вводимых данных. Если ошибка сохраняется, обратиться в СТП.

#### Обратите внимание!

Нельзя авторизоваться с одной и той же учётной записью (с одними и теми же логином и паролем пользователя) одновременно в нескольких АРМ.

Если у пользователя с этой учётной записью есть незавершённая сессия, т.е. он не вышел из АРМ прошлый раз, либо кто-то еще работает под данной учётной записью, отобразится окно такого вида:

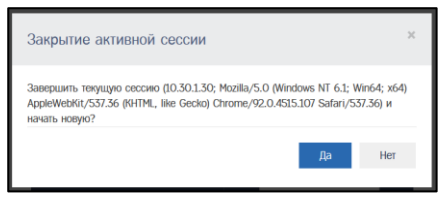

Рис. 2. Вторая активная сессия

Для отмены авторизации в АРМ нажмите «Нет», для завершения второй активной сессии в АРМ нажмите «Да».

# 2.2. Выход из АРМ

Для выхода из АРМП и возврата на главную страницу входа в ИС АРМП необходимо нажать на кнопку «Выход» в строке состояния, см.Рис. 3. После выхода идёт переход на страницу с окном авторизации. Выход нужен для того, чтобы неавторизованный пользователь не смог воспользоваться сервисами АРМ.

# 3. РАБОТА В АРМ

#### 3.1. Главная страница

После успешной авторизации идёт переход на главную страницу, на которой размещены строка меню (1), строка состояния (2) и кнопки быстрого доступа (3).

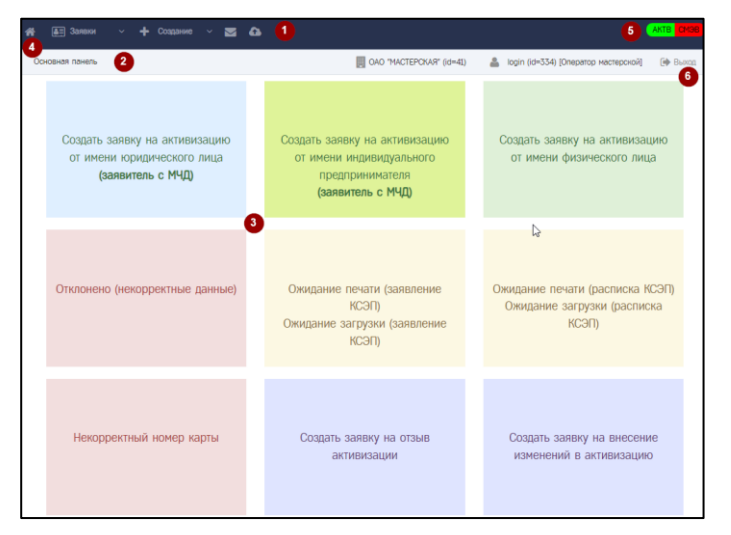

Рис. 3. Главная страница

Меню содержит ссылки на пункты и подпункты для доступа к функционалу APM. Нажатие на пункт меню разворачивает подпункты:

| 🚑 Заявки 🗸 🔶 Создание 🗸 🗖 🛆                     | 🕂 Создание 🗸 🖾                                  |
|-------------------------------------------------|-------------------------------------------------|
| Заявка на активизацию (ФЛ)                      | Заявка на активизацию (ФЛ)                      |
| Заявка на онлайн активизацию (ФЛ)               | Заявка на онлайн активизацию (ФЛ)               |
| Заявка на активизацию (ЮЛ с МЧД)                | Заявка на активизацию (ЮЛ с МЧД)                |
| Заявка на активизацию (ИП с МЧД)                | Заявка на активизацию (ИП с МЧД)                |
| Заявка на отзыв активизации                     | Заявка на отзыв активизации                     |
| Заявка на внесение изменений в активизацию СКЗИ | Заявка на внесение изменений в активизацию СКЗИ |

Рис. 4. Подпункты меню

Кнопка (4) - переход на главную страницу.

Цифрой (5) обозначены индикаторы доступности сервисов активизации и сервисов СМЭВ. При отсутствии проблем индикатор зеленый, с проблемами – красный.

Меню «Заявки» содержит подразделы:

- 1) Заявка на активизацию (ФЛ)
- 2) Заявка на онлайн активизацию (ФЛ)
- 3) Заявка на активизацию (ЮЛ с МЧД)
- 4) Заявка на активизацию (ИП с МЧД)
- 5) Заявка на отзыв активизации
- 6) Заявка на внесение изменений в активизацию СКЗИ

8) Меню «Создание» содержит подразделы, аналогичные подразделам меню «Заявки».

9) Кнопка 🔛 - переход к списку информационных сообщений.

10) Кнопка 🤷 - переход к списку материалов, доступных для загрузки.

Строка состояния включает:

1) Название текущего окна.

2) Информацию об организации пользователя: наименование, id записи.

3) Информацию об учётной записи пользователя: логин, id записи, список ролей.

4) Ссылка «Выход» для выхода из АРМ (6).

Кнопки быстрого доступа (3) - переход к функционалу АРМ:

1) Создать заявку на активизацию от имени юридического лица (заявитель с МЧД)

2) Создать заявку на активизацию от имени индивидуального предпринимателя (заявитель с МЧД).

3) Создать заявку на активизацию от имени физического лица

4) Переход к списку заявок в статусе «Отклонено (некорректные данные)»

5) Переход к списку заявок в статусе «Ожидание печати (заявление КСЭП)», «Ожидание загрузки (заявление КСЭП)»

6) Переход к списку заявок в статусе «Ожидание печати (расписка КСЭП)», «Ожидание загрузки (расписка КСЭП)»

7) Переход к списку заявок в статусе «Некорректный номер карты»

- 8) Создать заявку на отзыв активизации
- 9) Создать заявку на внесение изменений в активизацию.

#### 3.2. Операции, общие для всех разделов

#### 3.2.1. Стандартный вид

В данной главе будет рассмотрен стандартный вид раздела, содержащего таблицу и операции, которые одинаково выполняются во всех разделах, содержащих таблицы. В качестве примера использована форма раздела «Организации».

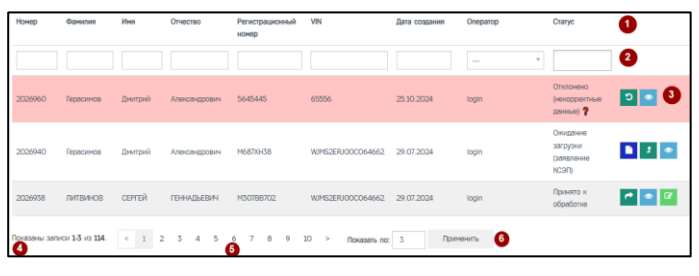

Рис. 5. Стандартные элементы раздела

Цифрами обозначены: 1 – строка заголовков таблицы, 2 – строка поиска, 3 – колонка действий, 4 – строка состояния таблицы, 5 – кнопки навигации, 6 – поле управления количеством строк.

Колонка действий(3) – в колонке отображаются значки действий, доступных для данной записи. В зависимости от статуса записи, состав действий может отличаться. Если подвести курсор к значку, отобразится название действия, например:

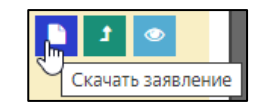

Рис. 6. Действия над записью

В нижней части экранной формы (подвале таблицы) расположены:

- индикатор текущего положения (номер первой и последней отображаемой записи, общее кол-во записей в таблице) (4);
- кнопки перемещения по страницам (5): << в начало списка, <sup>®</sup> назад на страницу, номера страниц, <sup>></sup> вперед на страницу, <sup>>></sup> в конец списка (появляются только в случае, если в таблице более одной страницы);
- поле управления количеством выводимых строк таблицы (6).

Поле управления количеством выводимых строк таблицы предназначено для управления размером таблицы. После ввода нового значения и нажатия кнопки «Применить» таблица будет перерисована с учетом установленного значения.

#### 3.2.2. Сортировка данных таблицы

В некоторых таблицах данные могут быть отсортированы с помощью значков , расположенных слева от названия столбца таблицы (3). Нажатие на этот значок сортирует таблицу по возрастанию значений, содержащихся в столбце, при этом вид значка меняется. Повторное нажатие сортирует таблицу по убыванию значений.

#### 3.2.3. Поиск данных в таблице

Для поиска данных в таблице предназначена строка поиска, расположенная над таблицей (4). По умолчанию, в строку выведены только основные поля поиска.

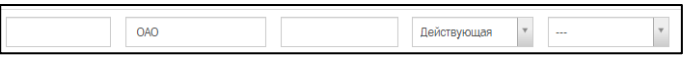

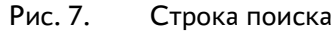

Для поиска по любому текстовому или числовому полю, непосредственно в поле вводится искомое значение. Поиск ведется по полному совпадению, то есть, поиск по фрагменту не допускается.

Для полей, значения которых ограничены определенным набором, ввод значения производится путем выбора из выпадающего меню. Такие поля отмечены значком 🔽 справа. Щелкните на значок, повторным щелчком выберите требуемое для поиска значение. При необходимости, список можно прокрутить с помощью полосы справа или колесиком мыши.

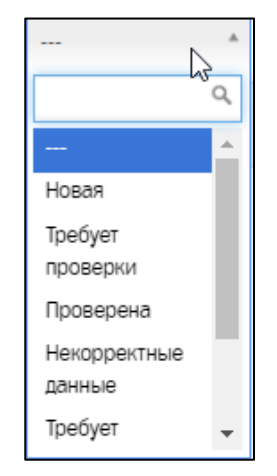

Рис. 8. Пример выбора из ниспадающего списка

Поле типа «Дата ... » заполняется с помощью встроенного календаря. Щелчок мышью на этом поле открывает календарь (см. рис. ниже). В открывшемся календаре установите искомую дату (перемещение по месяцам осуществляется стрелками, расположенными в

верхней части календаря) щелчком на конкретной дате. В поле появится значение выбранной даты. Дату можно ввести и непосредственно, в виде 24.01.2025 (с точками).

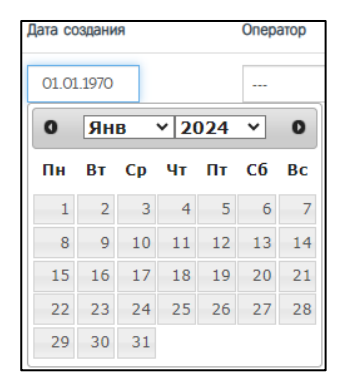

Рис. 9. Заполнение поля периода даты

Чтобы сбросить поиск, удалите все введенные значения (для этого последовательно выделите курсором каждое введенное значение и нажмите клавишу *Backspace* или *Delete* на клавиатуре), для полей со списком выберите значение «---».

# 4. ПОДГОТОВКА ИСХОДНЫХ ДАННЫХ ДЛЯ ЗАЯВКИ НА АКТИВИЗАЦИЮ

Оператор получает от заявителя данные, необходимые для проверки возможности осуществления активизации. Ниже описаны необходимые данные для случаев, если заявитель является физлицом, индивидуальным предприятием или юридическим лицом.

| Название<br>поля | Описание поля                                                     | Подтверждающий<br>документ                                                                           |  |  |
|------------------|-------------------------------------------------------------------|----------------------------------------------------------------------------------------------------|--|--|
| Данные заявит    | Данные заявителя                                                  |                                                                                                    |  |  |
| Пол              | Пол заявителя                                                     | Документ, удостове-                                                                                  |  |  |
| Фамилия          | Фамилия заявителя                                                 | ряющий личность                                                                                      |  |  |
| Имя              | Имя заявителя                                                     |                                                                                                    |  |  |
| Отчество         | Отчество заявителя, указывается при наличии                       |                                                                                                    |  |  |
| Дата рожде-      | Дата рождения заявителя                                           |                                                                                                    |  |  |
| ния              |                                                                   |                                                                                                    |  |  |
| Адрес            | Адрес места регистрации заявителя                                 |                                                                                                    |  |  |
| СНИЛС            | СНИЛС заявителя                                                   | Страховое свиде-<br>тельство обязатель-<br>ного пенсионного<br>страхования                           |  |  |
| ИНН              | ИНН заявителя                                                     | Свидетельство (уве-<br>домление) о поста-<br>новке на учет в<br>налоговом органе на<br>территории РФ |  |  |
| Контактный       | Контактный телефон заявителя, указывается при нали-               | Не требуется                                                                                         |  |  |
| телефон          | чии, формат ввода: «+7 (999) 999-99-99»                           |                                                                                                    |  |  |
| Адрес элек-      | Адрес электронной почты заявителя, указывается при                | Не требуется                                                                                         |  |  |
| тронной по-      | наличии                                                           |                                                                                                    |  |  |
| ЧТЫ              |                                                                   |                                                                                                    |  |  |
| Адрес заявител   | <u>19</u>                                                         |                                                                                                    |  |  |
| Адрес            | Адрес места регистрации заявителя                                 | документ, подтвер-<br>ждающий регистра-<br>цию по месту<br>жительства (месту<br>пребывания)          |  |  |
| Данные докум     | ента, удостоверяющего личность заявителя                          | •                                                                                                    |  |  |
| Наличие          | Необходимо выбрать одно из трёх значений: гражданин               | Не требуется                                                                                         |  |  |
| гражданства      | Российской Федерации, иностранный гражданин, лицо без гражданства |                                                                                                    |  |  |
| Гражданство      | Гражданство заявителя                                             | Документ, удостове-                                                                                  |  |  |
| Вид доку-        | Вид документа заявителя                                           | ряющий личность                                                                                      |  |  |
| мента            |                                                                   |                                                                                                    |  |  |
| Серия            | Серия документа заявителя                                         |                                                                                                    |  |  |
| Номер            | Номер документа заявителя                                         |                                                                                                    |  |  |
| Кем выдан        | Кем выдан документ заявителя                                      |                                                                                                    |  |  |
| Дата выдачи      | Дата выдачи документа заявителя                                   |                                                                                                    |  |  |
| Код подраз-      | Код подразделения документа заявителя, указывается                |                                                                                                    |  |  |
| деления          | при наличии                                                       |                                                                                                    |  |  |
| Место рожде-     | Место рождения заявителя (при наличии)                            |                                                                                                    |  |  |
| ния              |                                                                   |                                                                                                    |  |  |

#### 4.1. Для физического лица

| Данные транспортного средства <sup>1</sup> |                                                                                |            |  |
|--------------------------------------------|--------------------------------------------------------------------------------|------------|--|
| Страна реги-                               | Страна регистрации ТС                                                          | ΠΤC/ΤΠ/CTC |  |
| страции ТС                                 | Выбирается из выпадающего списка по умолчанию                                  |            |  |
|                                            | «Российская Федерация (RU)»                                                    |            |  |
| Категория ТС                               | Категория ТС, выбирается из выпадающего списка                                 |            |  |
| Марка                                      | Марка ТС                                                                       |            |  |
|                                            | Вручную указывается марка транспортного средства (до                           |            |  |
|                                            | 64-х символов)                                                                 |            |  |
| Модель                                     | Модель ТС                                                                      |            |  |
|                                            | Вручную указывается модель транспортного средства                              |            |  |
|                                            | (до 64-х символов)                                                             |            |  |
| Год выпуска                                | Год выпуска ТС                                                                 |            |  |
|                                            | Вручную указывается 4 цифры (от 1900 до плюс один                              |            |  |
|                                            | год на текущий)                                                                |            |  |
| Цвет                                       | Цвет ТС                                                                        |            |  |
|                                            | Вручную указывается (до 64-х символов)                                         |            |  |
| Регистраци-                                | Регистрационный знак ТС                                                        |            |  |
| онный номер                                | - для ТС, зарегистрированного в иностранном государ-                           |            |  |
|                                            | стве, вводится в формате страны регистрации (6-9 сим-                          |            |  |
|                                            | волов);                                                                        |            |  |
|                                            | - для TC, зарегистрированного в Российской Федера-                             |            |  |
|                                            | ции, вводится в одном из форматов:                                             |            |  |
|                                            | 1) ҮХХХҮҮХХ или ҮХХХҮҮХХХ, пример: А128РУ90                                    |            |  |
|                                            | или У567РН190;                                                                 |            |  |
|                                            | 2) YYXXXXX или YYXXXXX, пример: МК12345 или                                    |            |  |
|                                            | ТУ123456;                                                                      |            |  |
|                                            | 3) ХХХХҮҮХХ или ХХХХҮҮХХХ, пример: 1234АК77                                    |            |  |
|                                            | или 4321РН163.                                                                 |            |  |
|                                            | где Ү – буквы русского алфавита авекмнорстухАВЕК-                              |            |  |
|                                            | МНОРСТУХ, Х – цифры от 0 до 9                                                  |            |  |
|                                            | При отсутствии регистрационного номера необходимо                              |            |  |
|                                            | установить флажок в поле « <i>Нет регистрационного но-</i>                     |            |  |
|                                            | <i>мера</i> » и продолжить заполнение данных о транспорт-                      |            |  |
|                                            | ном средстве.                                                                  |            |  |
| VIN                                        |                                                                                |            |  |
|                                            | уникальный код транспортного средства. Должен со-                              |            |  |
|                                            | держать 17 разрешенных символов, которыми являются                             |            |  |
|                                            | араоские цифры и буквы латинского алфавита.                                    |            |  |
|                                            |                                                                                |            |  |
|                                            | «нет иту» и продолжить заполнение данных о транс-                              |            |  |
|                                            |                                                                                |            |  |
| документ о                                 |                                                                                |            |  |
| регистрации                                | иптс (для Российской Федерации)»                                               |            |  |
| птс                                        |                                                                                | птс        |  |
|                                            | Иожет быть указан номер с электронного паспорта (15                            |            |  |
|                                            | иифр) или номер с бумажного паспорта (15                                       |            |  |
|                                            | - для Российской Фелерации 10 символов в формате:                              |            |  |
|                                            | $XXYYXXXXX$ $\Gamma_{De} X = IIM TO COMBONOD B (COMBONOD B) V = 32\Gamma_{DB}$ |            |  |
|                                            | ные буквы русского алфавита А-Я                                                |            |  |
|                                            | - для иностранных государств 16 симводов в формате                             |            |  |
|                                            | страны регистрации с использованием символов 0-9а-                             |            |  |
|                                            | яА-Яа-zА-Z.                                                                    |            |  |

1 Данные транспортного средства передаются в АРМ активизации СКЗИ и, при необходимости, могут быть там откорректированы.

| ТП          | Номер ТП                                             | ТП  |
|-------------|------------------------------------------------------|-----|
|             | Указывается вручную 8 символов в формате:            |     |
|             | YYXXXXX, где Y – заглавные буквы русского алфа-      |     |
|             | вита А-Я, X – цифры от 0 до 9.                       |     |
|             | Указывается, если ТП является документом о регистра- |     |
|             | ции TC, при этом поля «ПТС» и «СТС» не заполняются   |     |
|             | (поля скрываются).                                   |     |
| СТС         | Номер СТС                                            | CTC |
|             | Указывается номер из 10 цифр                         |     |
|             | Указывается, если СТС является документом о реги-    |     |
|             | страции TC, при этом поля «ПТС» и «ТП» не заполня-   |     |
|             | ются (поля скрываются).                              |     |
| Дата реги-  | Дата регистрации СТС                                 |     |
| страции СТС | Выбирается из всплывающего календаря и подставля-    |     |
|             | ется в формате: ДД.ММ.ГГГГ.                          |     |
|             | Дата должна быть указана не раньше 18.03.2014.       |     |
|             | Указывается, если СТС является документом о реги-    |     |
|             | страции ТС.                                          |     |

### 4.2. Для индивидуального предпринимателя и юридического лица

Для индивидуального предпринимателя и юридического лица заполняются данные о Представителе, на которого оформлена и учтена на Портале АИС ТК машиночитаемая доверенность в личном кабинете автотранспортного предприятия:

| Название<br>поля     | Описание поля                                                       | Подтверждающий<br>документ                                                                       |  |
|----------------------|---------------------------------------------------------------------|--------------------------------------------------------------------------------------------------|--|
| Данные Инди          | видуального предпринимателя/юрлица                                  |                                                                                                  |  |
| Фамилия              | Фамилия                                                             | Документ, удостове-                                                                              |  |
| Имя                  | Имя                                                                 | ряющий личность                                                                                  |  |
| Отчество             | Отчество (указывается при наличии)                                  |                                                                                                  |  |
| ИНН                  | ИНН                                                                 | Свидетельство<br>(уведомление) о<br>постановке на учет<br>в налоговом органе<br>на территории РФ |  |
| ОГРНИП               | ОГРНИП                                                              | Свидетельство о<br>государственной<br>регистрации / Вы-<br>писка из ЕГРИП                        |  |
| Адрес индиви         | Адрес индивидуального предпринимателя/юрлица                        |                                                                                                  |  |
| Адрес                | Адрес места регистрации индивидуального пред-<br>принимателя/юрлица | Документ, подтвер-<br>ждающий реги-<br>страцию по месту<br>жительства или<br>пребывания          |  |
| Данные представителя |                                                                     |                                                                                                  |  |
| Пол                  | Пол представителя                                                   | Документ, удостове-                                                                              |  |
| Фамилия              | Фамилия представителя                                               | ряющий личность                                                                                  |  |
| Имя                  | Имя представителя                                                   |                                                                                                  |  |
| Отчество             | Отчество представителя, указывается при наличии                     |                                                                                                  |  |
| Дата рожде-          | Дата рождения представителя                                         |                                                                                                  |  |
| ния                  |                                                                     |                                                                                                  |  |

| СНИЛС        | СНИЛС представителя                                  | Страховое свиде-    |
|--------------|------------------------------------------------------|---------------------|
|              |                                                      | тельство обязатель- |
|              |                                                      | ного пенсионного    |
|              |                                                      | страхования         |
| ИНН          | ИНН представителя                                    | Свидетельство       |
|              |                                                      | (уведомление) о     |
|              |                                                      | постановке на учет  |
|              |                                                      | в налоговом органе  |
|              |                                                      | на территории РФ    |
| Контактный   | Контактный телефон представителя, указывается        | Не требуется        |
| телефон      | при наличии, формат ввода: «+7 (999) 999-99-99»      |                     |
| Адрес элек-  | Адрес электронной почты представителя (указыва-      | Не требуется        |
| тронной по-  | ется при наличии)                                    |                     |
| чты          |                                                      |                     |
| Адрес        | Адрес места регистрации представителя                | Документ, подтвер-  |
|              |                                                      | ждающий реги-       |
|              |                                                      | страцию по месту    |
|              |                                                      | жительства (месту   |
|              |                                                      | пребывания)         |
| Данные докум | <u>иента, удостоверяющего личность представителя</u> |                     |
| Наличие      | Необходимо выбрать одно из трёх значений: граж-      | Не требуется        |
| гражданства  | данин Российской Федерации, иностранный граж-        |                     |
|              | данин, лицо без гражданства                          |                     |
| Гражданство  | Гражданство представителя                            | Документ, удостове- |
| Вид доку-    | Вид документа представителя                          | ряющий личность     |
| мента        |                                                      |                     |
| Серия        | Серия документа представителя                        |                     |
| Номер        | Номер документа представителя                        |                     |
| Кем выдан    | Кем выдан документ представителя                     |                     |
| Дата выдачи  | Дата выдачи документа представителя                  |                     |
| Код подраз-  | Код подразделения документа представителя, ука-      |                     |
| деления      | зывается при наличии                                 |                     |
| Место рож-   | Место рождения представителя (указывается при        |                     |
| дения        | наличии)                                             |                     |
| Данные транс | портного средства                                    | •                   |
| Страна реги- | Страна регистрации ТС                                | ΠΤC/ΤΠ/CTC          |
| страции ТС   | Выбирается из выпадающего списка, по умолча-         |                     |
|              | нию «Российская Федерация (RU)»                      |                     |
| Категория    | Категория ТС                                         |                     |
| ТС           | Выбирается из выпадающего списка                     |                     |
| Марка        | Марка ТС                                             |                     |
|              | Вручную указывается марка транспортного сред-        |                     |
|              | ства (до 64-х символов)                              |                     |
| Модель       | Модель ТС                                            |                     |
|              | Вручную указывается модель транспортного сред-       |                     |
|              | ства (до 64-х символов)                              |                     |
| Год выпуска  | Год выпуска ТС                                       |                     |
|              | Вручную указывается 4 цифры (от 1900 до плюс         |                     |
|              | один год на текущий)                                 |                     |
| Цвет         | Цвет ТС                                              |                     |
|              | Вручную указывается (до 64-х символов)               |                     |

| Регистраци- | Регистрационный знак ТС                           |     |
|-------------|---------------------------------------------------|-----|
| онный но-   | - для ТС, зарегистрированного в иностранном госу- |     |
| мер         | дарстве, вводится в формате страны регистрации    |     |
|             | (6-9 символов);                                   |     |
|             | - для ТС. зарегистрированного в Российской Феде-  |     |
|             | рации, вводится в одном из форматов:              |     |
|             | 1) ҮХХХҮҮХХ или ҮХХХҮҮХХХ, пример:                |     |
|             | А128РУ90 или У567РН190;                           |     |
|             | 2) ҮҮХХХХХ или ҮҮХХХХХХ, пример:                  |     |
|             | МК12345 или ТУ123456;                             |     |
|             | 3) XXXXYYXX или XXXXYYXXX, пример:                |     |
|             | 1234АК77 или 4321РН163.                           |     |
|             | где Ү – буквы русского алфавита авекмнорстухА-    |     |
|             | ВЕКМНОРСТУХ, Х – цифры от 0 до 9                  |     |
|             | При отсутствии Регистрационного номера необхо-    |     |
|             | димо установить флажок в поле «Нет регистраци-    |     |
|             | онного номера» и продолжить заполнение данных     |     |
|             | о транспортном средстве.                          |     |
| VIN         | VINTC                                             |     |
|             | Уникальный код транспортного средства. Должен     |     |
|             | содержать 17 разрешенных символов, которыми       |     |
|             | являются арабские цифры и буквы латинского ал-    |     |
|             | фавита и: 0123456789                              |     |
|             | ABCDEFGHJKLMNPRSTVWXYZ. Если VIN изве-            |     |
|             | стен, его необходимо ввести. При отсутствии VIN   |     |
|             | необходимо поставить отметку «Нет VIN» и про-     |     |
|             | должить заполнение данных о транспортном сред-    |     |
|             | стве.                                             |     |
| Документ о  | Документ о регистрации ТС                         |     |
| регистрации | Выбирается из выпадающего списка, по умолча-      |     |
|             | нию «ПТС (для Российской Федерации)»              |     |
| ПТС         | Номер ПТС                                         | ПТС |
|             | Может быть указан номер с электронного паспорта   |     |
|             | (15 цифр) или номер с бумажного паспорта:         |     |
|             | - для Российской Федерации 10 символов в фор-     |     |
|             | мате: ХХҮҮХХХХХ, где Х – цифры от 0 до 9, Ү       |     |
|             | – заглавные буквы русского алфавита А-Я;          |     |
|             | - для иностранных государств 16 символов в фор-   |     |
|             | мате страны регистрации с использованием симво-   |     |
|             | лов: 0-9а-яА-Яа-zА-Z.                             |     |
| ТП          | Номер ТП                                          | ТП  |
|             | Указывается вручную 8 символов в формате:         |     |
|             | YYXXXXX, где Y – заглавные буквы русского         |     |
|             | алфавита А-Я, Х – цифры от 0 до 9.                |     |
|             | Указывается, если ТП является документом о реги-  |     |
|             | страции TC, при этом поля «ПТС» и «СТС» не за-    |     |
|             | полняются (поля скрываются).                      | 070 |
| СТС         | Номер СТС                                         | СТС |
|             | Указывается номер из 10 цифр                      |     |
|             | Указывается, если СТС является документом о ре-   |     |
|             | гистрации IC, при этом поля «ПТС» и «ТП» не за-   |     |
| •           |                                                   |     |

| Дата реги- | Дата регистрации СТС                            |  |
|------------|-------------------------------------------------|--|
| страции    | Выбирается из всплывающего календаря и под-     |  |
| СТС        | ставляется в формате: ДД.ММ.ГГГГ.               |  |
|            | Дата должна быть указана не раньше 18.03.2014.  |  |
|            | Указывается, если СТС является документом о ре- |  |
|            | гистрации ТС.                                   |  |

### 4.3. Дополнительно для юридического лица

Для юридического лица дополнительно заполняются следующие данные:

| Название<br>поля                   | Описание поля                                                                                                    | Подтверждающий<br>документ                                                                       |
|------------------------------------|----------------------------------------------------------------------------------------------------|--------------------------------------------------------------------------------------------------|
| Данные юрид                        | ического лица                                                                                                    |                                                                                                  |
| Страна реги-<br>страции            | Страна регистрации юридического лица                                                                               | Свидетельство о<br>государственной                                                               |
| Полное<br>наименова-<br>ние        | Полное наименование юридического лица                                                                              | регистрации юри-<br>дического лица /<br>выписка из ЕГРЮЛ                                         |
| Сокращён-<br>ное наиме-<br>нование | Сокращённое наименование юридического лица                                                                         |                                                                                                  |
| огрн                               | ОГРН юридического лица, указывается, если<br>страна регистрации юридического лица «Россий-<br>ская Федерация (RU)» |                                                                                                  |
| инн                                | ИНН юридического лица                                                                                              | Свидетельство<br>(уведомление) о<br>постановке на учет<br>в налоговом органе<br>на территории РФ |
| Адрес юридического лица            |                                                                                                    |                                                                                                  |
| Адрес                              | Адрес места регистрации юридического лица по<br>ЕГРЮЛ                                                              | Выписка из<br>ЕГРЮЛ                                                                              |

#### Обратите внимание!

На лицо, которое является заявителем, Удостоверяющим центром будет выпущен квалифицированный сертификат ключа проверки электронной подписи, который будет записан в блок СКЗИ тахографа. Сообщение о выпуске сертификата придёт заявителю через Госуслуги.

Обязательно предупредите заявителя о данном действии и сообщите ему, что ни для чего иного этот сертификат не может быть использован!

# 5. СОЗДАНИЕ ЗАЯВОК

# 5.1. Жизненный цикл заявки в АРМП

В процессе своего жизненного цикла заявка на активизацию блока СКЗИ в АРМП проходит несколько стадий от создания до обезличивания. Этапы жизненного цикла заявки отражают ее статусы.

| Этап заявки                                                                          | Статус заявки                              | Возможные переходы в<br>статусы                                        | Время жизни<br>статуса |
|--------------------------------------------------------------------------------------|--------------------------------------------|------------------------------------------------------------------------|------------------------|
| Информационная система АРМ                                                           | П (ИС АРМП)                                |                                                                        |                        |
| Создание заявки                                                                      | 1. Принято к обработке                     |                                                                        |                        |
| Проверка данных                                                                      | 2. Данные проверены опера-<br>тором        | При отрицательной про-<br>верке «Отклонено (не-<br>корректные данные)» |                        |
| Отправка на проверку в УЦ                                                            | 3. Данные готовы к от-<br>правке           |                                                                        |                        |
| Проверка данных (для<br>ЮЛ/ИП) Проверка наличия<br>МЧД                               | 4. Данные готовы к от-<br>правке           | При отрицательной про-<br>верке «Отклонено (не-<br>корректные данные)» |                        |
| Информационная система Удос                                                          | стоверяющего центра (ИС УІ                 | Ц) и ИС АРМП                                                           |                        |
| Проверка СМЭВ                                                                        | 5. Данные отправлены на<br>проверку        |                                                                        |                        |
|                                                                                      | 6. Данные подтверждены                     | При отрицательной про-<br>верке «Отклонено (не-<br>корректные данные)» |                        |
| ИС АРМП                                                                              |                                            |                                                                        |                        |
| Формирование и загрузка заяв-<br>ления на выдачу квалифициро-<br>ванного сертификата | 7. Ожидание печати (заявле-<br>ние КСЭП)   | Превышено время ожи-<br>дания запроса сертифи-<br>ката                 |                        |
|                                                                                      | 8. Ожидание загрузки (заяв-<br>ление КСЭП) |                                                                        |                        |
|                                                                                      | 9. Документ загружен (заяв-<br>ление КСЭП) |                                                                        |                        |
| Информационная система АРМ                                                           | ІА (ИС АРМА)                               |                                                                        |                        |
| Передача заявки в ИС АРМП и<br>привязка заявки к карте ма-                           | 10. Отправлено в систему<br>активизаций    |                                                                        |                        |
| стера                                                                                | 11. Получено в систему ак-<br>тивизаций    |                                                                        |                        |
|                                                                                      | 12. Активизация привязана<br>к карте       | Превышено время ожи-<br>дания запроса сертифи-<br>ката                 |                        |
| Оформление запроса на вы-<br>пуск квалифицированного сер-                            | 13. Данные выгружены на<br>карту           |                                                                        |                        |
| тификата                                                                             | 14. Данные загружены с<br>карты            |                                                                        |                        |
| Выпуск квалифицированного<br>сертификата                                             | 15. Сертификат сформиро-<br>ван            | Ошибка активизации<br>Сертификат требует про-<br>верки                 |                        |
| ИС АРМП                                                                              |                                            |                                                                        |                        |
|                                                                                      | 16. Ожидание печати (рас-<br>писка КСЭП)   |                                                                        |                        |

| Формирование и загрузка рас-<br>писки в выдаче квалифициро- | 17. Ожидание загрузки (рас-<br>писка КСЭП)                             | Превышено время рас-<br>писки за КСЭП |  |
|-------------------------------------------------------------|------------------------------------------------------------------------|---------------------------------------|--|
| ванного сертификата                                         | 18. Документ загружен (рас-<br>писка КСЭП)                             |                                       |  |
| ИСАРМА                                                      |                                                                        |                                       |  |
| Загрузка квалифицированного<br>сертификата в блок СКЗИ      | 19. Ожидание активизации                                               |                                       |  |
| ИС АРМП                                                     |                                                                        |                                       |  |
| Завершение активизации                                      | 20. Информировать смеж-<br>ные системы, что активиза-<br>ция завершена |                                       |  |
|                                                             | 21. Активизация завершена                                              |                                       |  |
| Заявка закрыта                                              | 22. Обезличено                                                         |                                       |  |

# 5.2. Создание заявки на активизацию (ФЛ)

Порядок действий при создании заявки «Заявка на активизацию (ФЛ)»:

В меню «Создание» следует выбрать пункт «Заявка на активизацию (ФЛ)», в результате чего идёт переход на страницу создания заявки. Сразу будет показана вкладка «Данные заявителя»:

| Данные заявителя Адрес заяв | ителя | ДУЛ заявителя     | Данные транс     | портного средства | Вложени |
|-----------------------------|-------|-------------------|------------------|-------------------|---------|
| Пол*                        |       |                   |                  |                   | ٣       |
| Фамилия*                    |       |                   |                  |                   |         |
| Имя*                        |       |                   |                  |                   |         |
| Отчество                    |       |                   |                  |                   |         |
| Дата рождения*              |       |                   |                  |                   |         |
| СНИЛС*                      |       |                   |                  |                   |         |
| NHH*                        | Поис  | к 166018849478; Ф | рамилия: Иванова |                   |         |
| Контактный телефон          |       |                   |                  |                   |         |
| Адрес электронной почты     |       |                   |                  |                   |         |

#### 5.2.1. Вкладка «Данные заявителя»

Рис. 10. Вкладка «Данные заявителя»

Заполните данные заявителя. Обратите внимание: возможен вариант автоматического заполнения данных заявки данными ранее созданной заявки.

Если во введенных значениях найдены ошибки, то после нажатия на кнопку «Далее» отобразится окно следующего вида:

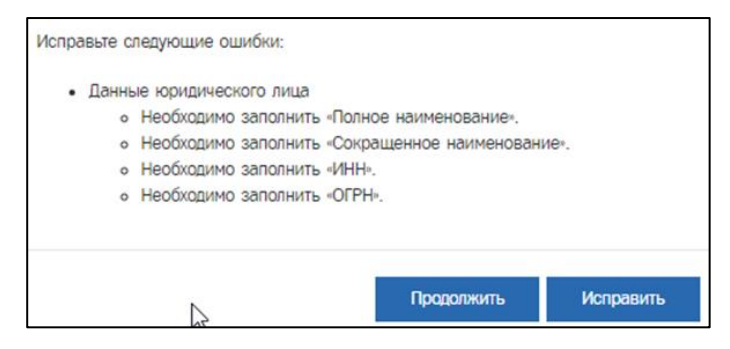

Рис. 11. Ошибки при заполнении

Нажмите «Исправить», чтобы закрыть окно с ошибками и остаться на текущей вкладке для исправления ошибок или «Продолжить», чтобы проигнорировать ошибку и перейти на следующую вкладку. При этом текст названия вкладки подсвечивается красным цветом.

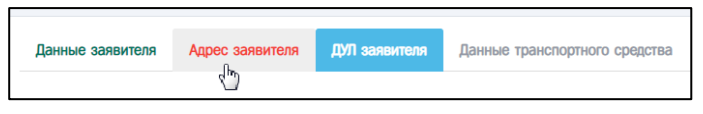

Рис. 12. Вкладка с ошибочными данными

Чтобы вернуться на предыдущую вкладку для исправления ошибок, следует нажать на название вкладки. После исправления ошибок нажать «Далее», чтобы перейти на следу-ющую вкладку («Адрес заявителя»).

#### 5.2.2. Вкладка «Адрес заявителя»

| Заявка на активизацию ( | (Dd)               |                |                                    |                 |
|-------------------------|--------------------|----------------|------------------------------------|-----------------|
|                         |                    |                |                                    |                 |
| Данные заявителя        | Адрес заявителя    | ДУЛ заявителя  | Данные транспортного средства      | Вложения        |
|                         | Адрес              |                |                                    |                 |
|                         | Почтовый индекс    | 649000         |                                    | ٩               |
|                         | Регион             | Республика Алт | ай                                 | •               |
|                         | Район              |                |                                    |                 |
|                         | Населённый пункт   | Amañ           |                                    |                 |
|                         | Navancinian nyini  |                |                                    |                 |
|                         | улица              | улица Алтая    |                                    |                 |
|                         | Дом (или а/я)      | номер дома     |                                    |                 |
|                         | Корпус             |                |                                    |                 |
|                         | Строение           |                |                                    |                 |
|                         | Кв./Оф.            |                |                                    |                 |
| Визуальное пре          | адставление адреса | 649000, Pecny  | блика Алтай, Алтай, улица Алтая    |                 |
|                         |                    |                |                                    |                 |
|                         |                    | 🗹 Добавить о   | сокращения для полей "Дон", "Корпу | ус", "Строение" |
|                         |                    |                |                                    | Назад Далее     |

Рис. 13. Вкладка «Адрес заявителя»

Заполнить данные и нажать «Далее» (переход на вкладку «ДУЛ заявителя»).

Возможен вариант полуавтоматического заполнения адреса. Для этого введите индекс в поле «Почтовый индекс» и нажмите кнопку <a>
 </a>, будет произведен поиск адресов с указанным значением индекса.

Если индекс найден, то поля «Регион» и «Населенный пункт», или только «Регион» могут быть заполнены автоматически:

| Почтовый индекс*  | 173009 Q               |
|-------------------|------------------------|
| Регион*           | Новгородская область * |
| Район             |                        |
| Населённый пункт* | г Великий Новгород     |
|                   |                        |

Рис. 14. Автоматическое заполнение адреса

Если индекс не найден, то отобразится ошибка следующего вида (в этом случае следует заполнить поля адреса вручную):

|                  | Почтовый индекс не найден. Пожалуйста, заполните поля адреса при |
|------------------|------------------------------------------------------------------|
|                  | Выберите регион                                                  |
|                  | Введите название населённого пункта                              |
|                  | Введите название улицы                                           |
|                  | Введите номер дома                                               |
| Адрес            |                                                                  |
| Почтовый индекс* | 9999999 Q                                                        |

Рис. 15. Не найден индекс

Если заполнилось только поле «Регион», нажмите на поле «Населенный пункт», в результате появятся значения, доступные для выбора:

| Населённый пункт* |         |
|-------------------|---------|
| Улица             | п Узкое |
|                   | ТРЮСКВА |

Рис. 16. Выбор НП

Выберите необходимое из списка. Если значений много, введите часть значения, чтобы найти интересующее:

| Населённый пункт* | Мо       |
|-------------------|----------|
|                   | г Москва |
| Улица             |          |

Рис. 17. Выбор по части значения

Если необходимого в списке нет, заполняйте поле вручную, при этом последующие значения так же следует заполнить вручную (значения для выбора предлагаться не будут).

Аналогично можно выбирать поля «Улица», затем «Дом (или а/я)». После выбора дома из списка, поля «Корпус» и «Строение» заполнятся автоматически. Если необходимо, то вручную заполнить поле «Кв./Оф.».

Поле «Визуальное представление адреса» заполняется автоматически на основании ранее введенных значений. При необходимости можно изменить значение этого поля. Изменение следует делать после заполнения всех полей адреса.

### 5.2.3. Вкладка «ДУЛ заявителя»

| Данные заявителя Адрес заявителя | ДУЛ заявителя | Данные транспортного средст | ва Вложения |  |
|----------------------------------|---------------|-----------------------------|-------------|--|
| Наличие гражданства*             | гражданин Ро  | сийской Федерации           |             |  |
| Гражданство*                     | Российская Ф  | адерация (RU)               |             |  |
| Вид документа*                   | Паспорт гражи | анина Российской Федерации  |             |  |
| Серия*                           |               |                             |             |  |
| Номер*                           |               |                             |             |  |
| Кем выдан*                       |               |                             |             |  |
| Дата выдачи*                     |               |                             |             |  |
| Код подразделения*               |               |                             |             |  |
| Место рождения*                  |               |                             |             |  |

Рис. 18. Вкладка «ДУЛ заявителя».

Заполните данные документа, удостоверяющего личность заявителя и нажмите «Далее» (переход на вкладку «Данные транспортного средства»).

#### Обратите внимание!

В качестве документа, удостоверяющего личность, вид на жительство в Российской Федерации может использовать только лицо без гражданства. При этом в поле «Гражданство» следует указать страну постоянного проживания.

 Если в поле «Наличие гражданства» установлено значение «гражданин Российской Федерации», в поле «Гражданство» следует указать значение «Российская Федерация (RU)», а в поле «Вид документа» - «Паспорт гражданина Российской Федерации».

- Если в поле «Наличие гражданства» установлено значение «иностранный гражданин», то в поле «Гражданство» следует указать гражданство физического лица, а в поле «Вид документа» - «Паспорт иностранного гражданина».
- Если в поле «Наличие гражданства» установлено значение «лицо без гражданства», то в поле «Гражданство» следует указать страну постоянного проживания, а в поле «Вид документа» - «Вид на жительство в Российской Федерации (для лица без гражданства)».

| Данные заявителя | Адрес заявителя  | ДУЛ заявителя | Данные транспортного средства | Вложения |   |
|------------------|------------------|---------------|-------------------------------|----------|---|
| Страна           | регистрации ТС*  | Российская Ф  | едерация (RU)                 |          | ٣ |
|                  | Категория TC*    |               |                               |          | Ŧ |
|                  | Марка*           |               |                               |          |   |
|                  | Модель*          |               |                               |          |   |
|                  | Год выпуска*     |               |                               |          |   |
|                  | Цвет*            |               |                               |          |   |
| Регистра         | ационный номер*  |               |                               |          |   |
| Нет регистра     | ационного номера |               |                               |          |   |
|                  | VIN*             |               |                               |          |   |
|                  | Her VIN          |               |                               |          |   |
| Докумен          | и о регистрации* | ПТС (для Росс | ийской Федерации)             |          | ۷ |
|                  | IIIC*            |               |                               |          |   |

#### 5.2.4. Вкладка «Данные транспортного средства»

Рис. 19. Вкладка «Данные транспортного средства»

Заполнить данные и нажать «Далее» (переход на вкладку «Вложения»).

Если регистрационный номер или VIN отсутствует, следует поставить флажок «Нет регистрационного номера» и «Нет VIN» соответственно, при этом в поле автоматически ставится значение «Нет номера».

#### 5.2.5. Вкладка «Вложения»

| Вложения (отсутствует 2 обязате   | пыных вложения)                                                                                                    |
|-----------------------------------|----------------------------------------------------------------------------------------------------|
| Вложения без типа                 |                                                                                                    |
| Добавить несколько файлов         |                                                                                                    |
| Обратите внимание! Для сокранения | файлов оледует установить тип для каждого файла, после чего намать кнопку «Сокранить». Файлы, для которых не установлен тип вложения, будут удалены.                                                                                                    |
| Обязательные вложения             |                                                                                                    |
| Dobesen.                          | Паслорт гранданна Российской Федерации (разворот с фото)<br>1 файт, формат файлов - рот; вес до 34%; циприна от 189рг до 230рг, высота от 267рг до 326рг                                                                                                    |
| Robesters.                        | Паслорт гранданна Российской Федерации (разворот с протиской)<br>1 фейт, борнит фейтов - pdf; вес до 346; цинрине от 185ря до 235рг, высоте от 265ря до 336ря                                                                                                    |
| Дополнительные вложения           |                                                                                                    |
|                                   | Pennesa e norpenese KORID Alexie fait<br>Base openaseure MPL USERBERG, 600 VMCITECKIF) не seneros graspeniere recer KL, Olganines x<br>aprenesempte Basel openaseure.                                                                                                    |
|                                   | Samsone on cogane in soury SCIPIC March Spr<br>Based cogenerate (INELECIPIC), COI - VACUECICAN') or exercise gaspensive recent PLL Ofganines a<br>demonstrating State of granemase. In State Communication of the State State State State State State State State<br>State State |
|                                   | Remeasures COR     Comments                                                                                                    |

Рис. 20. Вкладка «Вложения».

На вкладке «Вложения» Оператор прикрепляет скан копий документов физического лица, на которого создаётся и выдаётся квалифицированный сертификат ключа проверки электронной подписи.

При подаче заявки на активизацию (ФЛ) необходимо предоставить скан копий документов заявителя.

При подаче заявки на активизацию (ИП с МЧД) или (ЮЛ с МЧД) необходимо предоставить скан копий документов Представителя.

Список скан копий документов, которые необходимо прикрепить к заявке:

– Для гражданина Российской Федерации:

- Паспорт гражданина Российской Федерации (разворот с фото и разворот с пропиской).
- Для иностранного гражданина:
  - Паспорт иностранного гражданина (разворот с фото).
  - Документ с информацией о регистрации по месту жительства (месту пребывания) иностранного гражданина (лица без гражданства).
  - Перевод документа, удостоверяющего личность (для иностранных граждан) (при необходимости).
- Для лица без гражданства:
  - Вид на жительство в Российской Федерации (разворот с фото).
  - Документ с информацией о регистрации по месту жительства (месту пребывания) иностранного гражданина (лица без гражданства).

Вкладка «Вложения» разделена на три группы – вложения без типа, обязательные вложения и дополнительные вложения.

Вложения без типа – для групповой загрузки файлов, которые после установки типа документа, будут добавлены в группу обязательных или дополнительных вложений.

Обязательные вложения – вложения, которые необходимо прикрепить к заявке. Если вложения не прикрепить, то не удастся перевести заявку в статус «Данные проверены оператором» и на странице заявки будет выведено сообщение об ошибке, а блок «Вложения» будет выделен красным цветом и содержать информацию о количестве обязательных вложений, которые необходимо прикрепить к заявке.

Дополнительные вложения – вложения, которые не являются обязательными. Такие вложения необходимо загружать при необходимости.

На этапе создания заявки допускается не прикреплять вложения или прикрепить только часть вложений.

Порядок действий для добавления вложений при создании или редактировании заявки следующий: в строке с добавляемым документом нажать кнопку «Добавить», в результате появится окно для выбора файла, далее выбрать файл, после чего нажать «Открыть», в результате добавится файл.

Во вложениях без типа можно загрузить сразу несколько файлов, удерживая кнопку Ctrl, после чего так же нажать «Открыть». Далее нужно для каждого файла выбрать тип вложения и нажать на кнопку «Сохранить».

Обратите внимание! Все страницы должны быть в одном документе (т.е. 1 файл PDF) и размер файла не должен превышать 1,5 мегабайт.

Если добавлен некорректный файл, то для удаления следует нажать кнопку в виде корзины, затем подтвердить действие в появившемся окне, после чего повторить процедуру добавления файла.

Блок «Вложения» будет доступен для редактирования после создания заявки. В режиме редактирования можно добавить или удалить вложения. Порядок действий такой же.

Для выхода из режима редактирования блока «Вложения» нужно нажать на кнопку «Завершение редактирования».

#### 5.2.6. Сохранение заявки

После загрузки необходимых документов Оператор нажимает кнопку «Сохранить», выполняется завершение создания заявки, осуществляется переход в окно просмотра заявок.

| Edward same NE2004972 |                                                                                                    | CAD THICTEROLAY IN                                             | -2) 🛔 kgirü bir 338 (Deperta Harrapool) (H (u                                                                                        |
|-----------------------|----------------------------------------------------------------------------------------------------|----------------------------------------------------------------|----------------------------------------------------------------------------------------------------|
|                       | et Damas no                                                                                                    | angene employee                                                | E Cours and A for some strength                                                                                                    |
| Bronzeett             |                                                                                                    |                                                                |                                                                                                    |
| Информация о заявне   |                                                                                                    | Данные транспортного средства                                  |                                                                                                    |
| Haves                 | 2004972                                                                                                    | Crowe perverpeuve TC                                           | Posswicken Repronuer (RJ)                                                                                                    |
| Organi                | James in amountaine (07)                                                                                                    | Kerengee 10                                                    | TO get represent to farm 8 nationages (HD)                                                                                           |
| Dava congress         | 06.02.2022                                                                                                    | Hona                                                           | Ford                                                                                                    |
| Darys                 | Operation & adjustance                                                                                                    | Hann                                                           | Toret                                                                                                    |
|                       |                                                                                                    | Fat surgers                                                    | 2000                                                                                                    |
| Danna sanarana        |                                                                                                    | Liner .                                                        | (betaul)                                                                                                    |
| Dee                   | Harvel                                                                                                    | Periodawani kewa                                               | 73254482                                                                                                    |
|                       | and the second second se | VN                                                             | Her schege                                                                                                    |
|                       | The second second second second second second second second second second second second second second second se                                                                                                    | Degreer to petrotypegee                                        | FITC (prim Psoconics) disample and                                                                                                   |
| Diame                 | Barren                                                                                                    | mc                                                             | 96789635                                                                                                    |
| Data descinante       | 09.01.2006                                                                                                    |                                                                |                                                                                                    |
| OMER                  | 330,005,805 87                                                                                                    | Слисск вложений                                                |                                                                                                    |
| 19-94                 | 2440038429678                                                                                                    |                                                                | 13 Dill Separate off                                                                                                    |
| Energeneit Inteller   | +2 (000, 000, 00, 00                                                                                                    | Песпорт пранданина Российской Фереулиции (разворот с фото)     | Песторт гранданина Российской Федерации разворот с                                                                                   |
| Anna                  | ABX00. Parendrama Arrait Arrait unava Arrait                                                                                                    |                                                                | 4mg                                                                                                    |
|                       |                                                                                                    | Decropringensee Poccelossil Beargeure (prempor s<br>reponence) | <ul> <li>Persenjanjan Janasmen për<br/>Flacouje njanujanene Poccolicush Depaganare (persenjer a<br/>Flacouje njanujanene)</li> </ul> |
| DTI sampersone        |                                                                                                    |                                                                | 19110-010                                                                                                    |
| Harannee roomsanceae  | rpangawan Pozowionak Georgenawa                                                                                                    |                                                                |                                                                                                    |
| (persented)           | Proceduran Organismum (PL)                                                                                                    |                                                                |                                                                                                    |
| Bag geographics       | Tachopt systemate Possalistical Organization                                                                                                    |                                                                |                                                                                                    |
| Depret                | 4614                                                                                                    |                                                                |                                                                                                    |
| Hoverpi               | 100300                                                                                                    |                                                                |                                                                                                    |
| Ken museu             | MBL                                                                                                    |                                                                |                                                                                                    |
| Date suggest          | 66.02.202                                                                                                    |                                                                |                                                                                                    |
| Herro pospese         | HCOP                                                                                                    |                                                                |                                                                                                    |

Рис. 21. Окно просмотра заявок

Заявка успешно создана и получает статус «Принято к обработке».

#### 5.2.7. Автоматическое заполнение данных заявки

Автоматическое заполнение данных заявки доступно при создании и редактировании заявки. Для автоматического заполнения данных заявки используются данные ранее созданной заявки, кроме заявок, для которых выполнена процедура обезличивания персональных данных.

Для поиска ранее созданной заявки используются следующие поля:

- ИНН для заявок на активизацию (ФЛ)
- ИНН, ОГРНИП для заявок на активизацию (ИП с МЧД)
- ИНН, ОГРН для заявок на активизацию (ЮЛ с МЧД)

Есть основной и альтернативный порядки действий для автоматического заполнения данных.

Следует кликнуть курсором мыши в поле «ИНН», в результате отобразится список значений, доступных для выбора.

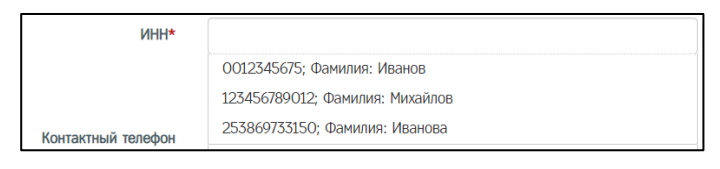

Рис. 22. Выбор по ИНН

Если список значений не отображается, то следует ввести часть значения, после чего будут выведены значения, которые содержат введенную часть.

| NHH* | 2112                         |
|------|------------------------------|
|      | 211234567890; Фамилия: Юрьев |

Рис. 23. Выбор по части значения

Обратите внимание! В списке значений кроме значения основного поля для поиска (в данном случае, «ИНН») дополнительно указывается значение поля «Фамилия». Поле «Фамилия» так же можно использовать для поиска необходимого значения.

После выбора значения из списка, поля в Заявке заполняются данными Заявки, которой принадлежит выбранное значение.

| Заявка на активизацию (ФЛ) |                                                     |
|----------------------------|-----------------------------------------------------|
| Данные заявителя Адрес за  | явителя ДУЛ заявителя Данные транспортного средства |
|                            |                                                     |
| Пол                        | * Мужской *                                         |
| Фамилия                    | Иванов                                              |
| Имя                        | Иван                                                |
| Отчество                   | Иванович                                            |
| Дата рождения              | • 01.07.2003                                        |
| СНИЛС                      | * 112-233-445 95                                    |
| ИНН                        | * 000012345676                                      |
|                            | Поиск 000012345676; Фамилия: Иванов                 |
| Контактный телефо          | 4 +7 (909) 808-77-66                                |
| Адрес электронной почты    | mail@mail.mail                                      |
|                            | Далее                                               |

Рис. 24. Автоматическое заполнение

Обратите внимание! При автоматическом заполнении не заполняются поля из блока данных «Данные транспортного средства». Поля из блока данных «Данные транспортного средства» следует заполнить вручную.

Рассмотрим альтернативный порядок действий.

Следует нажать кнопку «Поиск» рядом с полем «ИНН», в результате отобразится окно «Поиск заявки».

| ИНН*<br>Поиск 000012345676; Фамилия: Иванов |         |
|---------------------------------------------|---------|
| Поиск заявки                                | ×       |
| 0012345675; Фамилия: Иванов                 | ٣       |
|                                             | Выбрать |

Рис. 25.

В окне «Поиск заявки» кликнуть курсором на поле, чтобы развернуть список значений.

| I | Поиск заявки                 | × |
|---|------------------------------|---|
| 1 |                              |   |
|   | 0012345676; Фамилия: Иванов  | A |
|   |                              | ۹ |
|   | 0012345676; Фамилия: Иванов  |   |
|   | 123456789012; Фамилия: Юрьев |   |

Рис. 26.

Следует выбрать необходимое значение из списка. В случае, если необходимое значение отсутствует среди отображаемых записей, то следует ввести часть значения, чтобы найти интересующее значение.

| Поиск заявки                         | × |
|--------------------------------------|---|
| 0012345676; Фамилия: Иванов          | Å |
| Юрь                                  | Q |
| 123456789012; Фамилия: <u>Юрь</u> ев |   |

Рис. 27.

После выбора значения следует нажать кнопку «Выбрать», в результате чего поля в Заявке заполняются данными Заявки, которой принадлежит выбранное значение.

| Поиск заявки                 | ×       |
|------------------------------|---------|
| 123456789012; Фамилия: Юрьев | Ŧ       |
|                              | Выбрать |

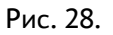

**Обратите внимание!** Рядом с кнопкой «Поиск» есть кнопка, нажав на которую можно произвести автоматическое заполнение данных Заявки данными **последней** Заявки, созданной Оператором.

На кнопке отображаются данные последней Заявки, созданной Оператором. Например, для Заявки «Заявка на активизацию (ФЛ)» на кнопке отображаются данные: ИНН и Фамилия.

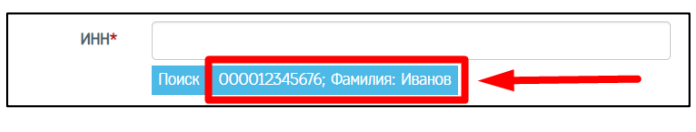

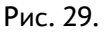

# 5.2.8. Функция распознавания документов «Использование OCR»

Функция предусмотрена для автоматизации заполнения заявки на карту тахографа. Она работает только при создании заявления и позволяет сократить время на ввод данных при заполнении заявки. Распознавание возможно для паспорта гражданина, водительского удостоверения и СНИЛС.

Для применения функции при оформлении заявки во вкладке «Вложения» необходимо поставить галочку «Использовать OCR» прежде, чем загружать документы.

Если распознаваемый документ плохого качества (засвечен, некоторые буквы слабо пропечатаны и пр.) или данные в них были заполнены от руки, распознавание может быть произведено с ошибками. В этом случае в правой части экрана в разделе «Загруженные файлы и изображения» напротив соответствующего документа будет отображаться значок в виде восклицательного знака, вписанного в треугольник, сигнализирующий об ошибке. В таком случае поля необходимо заполнить вручную. Повторно загружать документы не нужно.

В случае успешного распознавания документа оператору необходимо проверить корректность заполнения полей.

#### 5.3. Создание заявки на активизацию (ИП)

Заявка на активизацию ИП создается аналогично заявки на активизацию для физического лица (раздел 5 начиная с п. 5.2.4).

Дополнительно заполняются данные об индивидуальном предпринимателе на вкладках «Данные индивидуального предпринимателя» и «Адрес индивидуального предпринимателя».

После выбора пункта меню «Заявка на активизацию (ИП с МЧД)» идёт переход в окно создания заявки на вкладку «Данные индивидуального предпринимателя».

| lanana na armentekano (M1 c M10) |                                      |                      |                     | 1 OIO 1              | AACTEPOKAR" (d==41) 🛔 logi | 12. (d=5236) (Оператор настероной) | (0 face |
|----------------------------------|--------------------------------------|----------------------|---------------------|----------------------|----------------------------|------------------------------------|---------|
| Entre Language South Section 19  | Агрес недатохупънств предпризоналися | Данные представления | Аврес представлятся | 100 apractionerrates | Данны трактирных средст    | a Bernmen                          |         |
| Conserve*                        |                                      |                      |                     |                      |                            |                                    |         |
| Must*                            |                                      |                      |                     |                      |                            |                                    |         |
| Отчистию                         |                                      |                      |                     |                      |                            |                                    |         |
| 1680*                            |                                      |                      |                     |                      |                            |                                    |         |
|                                  | Norce 323629836307, General Pervice  |                      |                     |                      |                            |                                    |         |
| CETHINE!*                        | n Vormonia Arri A Volume             |                      |                     |                      |                            |                                    |         |
|                                  |                                      | Sec. 1               |                     |                      |                            |                                    |         |
|                                  |                                      | The rese             |                     |                      |                            |                                    |         |

Рис. 30. Вкладка «Данные индивидуального предпринимателя».

После заполнения обязательных полей Оператор нажимает на кнопку «Далее», выполняется переход на вкладку «Адрес индивидуального предпринимателя».

| анана на активновацию (ИП с МЧД)   |       |                                             |                      |                   | 10AD 1             | exctEPORAP (d=42) 🛔 logina | (d=3136) (Oneperop vecne |
|------------------------------------|-------|---------------------------------------------|----------------------|-------------------|--------------------|----------------------------|--------------------------|
| Динные нединируального продяджение |       | Адос нараваралита форуулаганатта            | Данные представнения | Арос предстанития | ДИП приретивнители | Давње цинскрпого средстви  | Bacecoare                |
| Адрес                              |       |                                             |                      |                   |                    |                            |                          |
| Почтовый недовс                    | 1530  | 03                                          | 9                    |                   |                    |                            |                          |
| Perwan                             | Pan-c | вона область                                | *                    |                   |                    |                            |                          |
| Pailos                             |       |                                             |                      |                   |                    |                            |                          |
| Наскойнаай пунко"                  | Hoan  | 080                                         |                      |                   |                    |                            |                          |
| Young                              | NO.   | Лофулаторный                                |                      |                   |                    |                            |                          |
| Данч (нали ал/н)                   | ш     |                                             |                      |                   |                    |                            |                          |
| Kopnyc                             |       |                                             |                      |                   |                    |                            |                          |
| Crpcesser                          |       |                                             |                      |                   |                    |                            |                          |
| Kn./Db.                            | 6     |                                             |                      |                   |                    |                            |                          |
| Везульное прадставление адреса*    | 1530  | 03, Ивановская область, Иваново, пер. Anthy | ытрый, д.Ш. б        |                   |                    |                            |                          |
|                                    | 8 8   | ofaanen, coopaaqooon gan monoii "Joor", Kop | nyo", "Ciposone"     |                   |                    |                            |                          |
|                                    |       |                                             | there are a second   |                   |                    |                            |                          |

Рис. 31. Вкладка «Адрес индивидуального предпринимателя».

После заполнения всех обязательных полей Оператор нажимает на кнопку «Далее», выполняется переход на вкладку «Данные представителя», затем как в разделе 5.

#### 5.4. Создание заявки на активизацию (ЮЛ с МЧД)

Заявка на активизацию ЮЛ создается аналогично заявки на активизацию для физического лица (раздел 5). Дополнительно заполняются данные о юридическом лице на вкладках «Данные юридического лица» и «Адрес юридического лица».

После выбора пункта меню «Заявка на активизацию (ЮЛ с МЧД)» идёт переход в окно создания заявки на вкладку «Данные юридического лица».

| ниние юридического анця Адрес юридического | лица Данные представляется Адрес представляется ДЛІ представляется Данные транспортного средства |
|--------------------------------------------|--------------------------------------------------------------------------------------------------|
| Страна регистрации*                        | Poccisiickas @esepaturs (RU) *                                                                   |
| Полнос наимскование*                       | Дописантов синколы дазовленные для истользования в накончилание компьютского диса.               |
| Сокращенное намменование*                  |                                                                                                  |
| VER!*                                      | Допуснаного синекоты, разрешенные для использования в наименования ирицического лица.            |
|                                            | Dato: 727556231; @evecos: Poisson                                                                |
| OFPH*                                      |                                                                                                  |
|                                            | Понск 6114168391386; Фенналия: Роменов                                                           |

Рис. 32. Вкладка «Данные юридического лица».

Оператор заполняет данные юридического лица. После заполнения всех обязательных полей Оператор нажимает на кнопку «Далее», выполняется переход на вкладку «Адрес юридического лица».

| анные юридического лица    | upec open | моского лица | Данные представителя       | Адрес представителя        | ДУП представителя    | Данные транспортного средства | Вложа |
|----------------------------|-----------|--------------|----------------------------|----------------------------|----------------------|-------------------------------|-------|
|                            | Адрес     |              |                            |                            |                      |                               |       |
| Почтовый                   | NHIQONC"  | 173000       |                            | ٩                          |                      |                               |       |
| i                          | Регион    | Новгородская | область                    |                            |                      |                               |       |
|                            | Район     | Новгородский |                            |                            |                      |                               |       |
| Населённый                 | R ITYMICT | Hosropas     |                            |                            |                      |                               |       |
|                            | Улица     | Попова       |                            |                            |                      |                               |       |
| Дом (и                     | ntm a/s)  | 5            |                            |                            |                      |                               |       |
|                            | Корпус    | 1            |                            |                            |                      |                               |       |
| CI                         | троение   | 2            |                            |                            |                      |                               |       |
|                            | Кв./Оф.   | 33           |                            |                            |                      |                               |       |
| Визуальное представление а | anpeca*   | 173000, Hosn | орадская область, Новгорад | сния, Новгород, Попова, д. | 5, xopn.1, ctp.2, 33 |                               |       |
|                            |           | D Balance    |                            | out "Konner" "Crosseen"    |                      |                               |       |

Рис. 33. Вкладка «Адрес юридического лица»

Оператор заполняет адрес юридического лица. После заполнения всех обязательных полей Оператор нажимает на кнопку «Далее», выполняется переход на вкладку «Данные представителя», затем как в разделе 5 начиная с п. 5.2.4.

#### 5.5. Создание заявки на отзыв активизации

Оператор в меню «Создание» выбирает пункт «Заявка на отзыв активизации», в результате чего идёт переход на страницу создания заявки. Сразу показана вкладка «Данные об активизации»:

| Данные об актичикации Данные юридического лица Данные индивидуального предприниниятеля Данные<br>Владелец ТС* *<br>Причина отзыва* *<br>Регистрационный номер ТС* *<br>Идентификационный номер ТС<br>(ИП)*                              |          |
|----------------------------------------------------------------------------------------------------|----------|
| Владелец ТС* * Причина отаыва* * Регистрационный номер ТС*                                                                                                    | ) заявит |
| Причина отаыва* *<br>Регистрационный номер TC*                                                                                                    |          |
| Регистрационный номер TC*  даектификационный номер TC  (VIN)*  Шифры и латинские буквы в верхнем регистре, до 17 символов.  Серийный номер тахографа*  Цифры и латинские буквы в верхнем регистре, до 16 символов.  Серийный номер НКМ* |          |
| (дентификационный номер TC     (VIN)*     [Дифры и латинские буквы в верхнем регистре, до 17 символов.     Серийный номер тахографа*     [Дифры и латинские буквы в верхнем регистре, до 16 символов.     Серийный номер НЮМ*           |          |
| Серийный номер тахографа* Цифры и латинские буквы в верхнем регистре, до 16 символов.<br>Серийный номер НКМ*                                                                                                    |          |
| санарыя и латинские бульвы в верхнем регистре, до со синвылов.<br>Серийный номер НКМ*                                                                                                    |          |
|                                                                                                    |          |
| Цифры и латинские букаы в верхнем регистре, до 16 символов.<br>Пример: 20.3S00007654321                                                                                                    |          |

Рис. 34. Вкладка «Данные об активизации»

На этой вкладке все поля обязательны. Заполните поля, обращая внимание на поле «Владелец TC» - здесь нужно правильно выбрать тип заявителя из меню и поле «Причина отзыва» - также предоставляется выбор из меню.

Если во введенных значениях найдены ошибки, то после нажатия на кнопку «Далее» отобразится окно с ошибками (как на Рис. 11). Нажмите «Исправить», чтобы закрыть окно с ошибками и остаться на текущей вкладке для исправления ошибок или «Продолжить», чтобы проигнорировать ошибку и перейти на следующую вкладку. При этом текст названия вкладки подсвечивается красным цветом (как на Рис. 12).

Чтобы вернуться на предыдущую вкладку для исправления ошибок, следует нажать на название вкладки. После исправления ошибок нажать «Далее», чтобы перейти на следующую вкладку – в зависимости от типа заявителя, это будет вкладка «Данные юридического лица», «Данные индивидуального предпринимателя» или «Данные заявителя».

| Данные об активизации | Данные юридического лица                                  | Данные индивидуального предпринимателя    | Данные заявителя |
|-----------------------|-----------------------------------------------------------|-------------------------------------------|------------------|
| Полное наименова      | ние<br>Допускаются символы, ра<br>наименовании юридическ  | зрешенные для использования в<br>ого лица |                  |
| Сокращенное наименова | зние<br>Допускаются символы, ра<br>наименовании юридическ | зрешенные для использования в<br>юго лица |                  |
| c                     | ГРН<br>13 цифр                                            |                                           |                  |
|                       | инн<br>10 цифр                                            | 6                                         |                  |
|                       |                                                           | Назад Далее                               |                  |

Рис. 35. Вкладка «Данные юридического лица»

| Данные об активизации | Данные юридического лица | Данные индивидуального | предпринимателя | Данные заявителя |
|-----------------------|--------------------------|------------------------|-----------------|------------------|
| Фамилия               | Пример: Иванов           |                        |                 |                  |
| Имя                   | Пример: Иван             |                        |                 |                  |
| Отчество              | Пример: Иванович         |                        |                 |                  |
| ОГРНИП                | 15 цифр                  |                        |                 | $\searrow$       |
| ИНН                   | 12 цифр                  |                        |                 |                  |
|                       |                          | Назад                  | Далее           |                  |

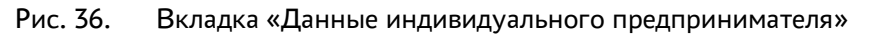

| Данные об активизации | Данные юридического лица | Данные индивидуального предпринимат | теля Данные заявителя |
|-----------------------|--------------------------|-------------------------------------|-----------------------|
| Фамилия*              | Пример: Иванов           |                                     |                       |
| Имя*                  | Пример: Иван             |                                     |                       |
| Отчество              | Пример: Иванович         |                                     |                       |
| СНИЛС*                |                          |                                     | S.                    |
| ИНН*                  |                          |                                     |                       |
|                       |                          | Назад Сохранить                     |                       |

Рис. 37. Вкладка «Данные заявителя».

Заполните данные соответствующих вкладок; после заполнения данных заявителя нажмите «Сохранить».

Произойдет переход в форму просмотра заявки, где высветится надпись: «Отсутствует 1 обязательное вложение»:

| анные заявки №2026968            |                                                    |                 |                  |                       |
|----------------------------------|----------------------------------------------------|-----------------|------------------|-----------------------|
|                                  | Отклонить 🗹 Данные го                              | товы к отправке | Список заявок    | Лог изменения статуса |
| Вложения (отсутствует 1 обяза    | тельное вложение)                                  |                 |                  |                       |
| Информация о заявке              |                                                    | Данные владель  | ьца TC (для ЮЛ и | ли ИП)                |
| Номер заявления                  | 2026968                                            |                 |                  |                       |
| Форма                            | Заявка на отзыв активизации                        |                 |                  |                       |
| Дата создания                    | 28.10.2024                                         |                 |                  |                       |
| Статус                           | Данные проверены оператором                        |                 |                  |                       |
| Данные об активизации            |                                                    |                 |                  |                       |
| Владелец ТС                      | Физическое лицо (ФЛ)                               |                 |                  | -0                    |
| Причина отзыва                   | В связи с изменением данных<br>собственника или TC |                 |                  |                       |
| Регистрационный номер ТС         | 7777777                                            |                 |                  |                       |
| Идентификационный номер TC (VIN) | 55                                                 |                 |                  |                       |
| Серийный номер тахографа         | 55                                                 |                 |                  |                       |
| Серийный номер НКМ               | 55                                                 |                 |                  |                       |
| Данные о заявителе               |                                                    |                 |                  |                       |
| Фамилия                          | Ольгина                                            |                 |                  |                       |
| Имя                              | Иван                                               |                 |                  |                       |
| снилс                            | 555-555-555 55                                     |                 |                  |                       |
| NHH                              | 55555555555                                        |                 |                  |                       |

Рис. 38. Форма просмотра заявки

В форму просмотра заявки можно попасть также, нажав кнопку 🖾 в соответствующей строке списка заявок.

Если не прикрепить обязательное вложение, то не удастся перевести заявку в статус «Данные проверены оператором» и на странице заявки будет выведено сообщение об ошибке.

Если вложения уже добавлялись, надпись будет иметь вид «Вложения»:

| анные заявки №20270 | 06                          |                     |                  |                       |
|---------------------|-----------------------------|---------------------|------------------|-----------------------|
|                     | Отклонить 🗹 Данные          | готовы к отправке   | П Список заявок  | Лог изменения статуса |
| Вложения            |                             |                     |                  |                       |
| Информация о заявке |                             | Данные владел       | ьца TC (для ЮЛ и | ли ИП)                |
| Номер заявления     | 2027006                     | Полное наименовании | 9 000 1          | РиК"                  |
| Форма               | Заявка на отзыв активизации | Сокращенное наимен  | ование 000 1     | РиК"                  |
| Дата создания       | 14.11.2024                  | OFPH                | 102773           | 9642281               |
| Статус              | Данные проверены оператором | NHH                 | 123412           | 3421                  |
|                     |                             |                     |                  | N                     |

Рис. 39. Форма просмотра заявки с имеющимся вложением

Нажмите на надпись «Отсутствует 1 обязательное вложение» либо «Вложения». Появится информация о требуемых вложениях и кнопка «Начать редактирование» (только для заявок в статусе «Принято к обработке»). Если статус заявки «Данные проверены оператором», переведите ее сначала в статус «Отклонено. Некорректные данные», нажав кнопку в статус «Принято к обработке» нажав соответствующую кнопку.

Нажмите на кнопку «Начать редактирование»:

| Вложения (отсутствует 1 обязательное вложение)                                                                                                    |   |  |  |  |  |  |  |
|----------------------------------------------------------------------------------------------------|---|--|--|--|--|--|--|
| Начать редактирование                                                                                                    |   |  |  |  |  |  |  |
| Обязательные вложения                                                                                                    |   |  |  |  |  |  |  |
| Заявление на отача<br>активизации<br>не более 1 сейла, бормат<br>сейла - рот, все да 346;<br>цикрича от 1390 кр. до 23 кр;<br>высота от 25/гр: до 326 рх | ß |  |  |  |  |  |  |

Рис. 40. Информация о вложениях

Появятся кнопки: «Сформировать» и «Добавить» для обязательных вложений:

| Вложения (отсутствует 1 обязательное вложение)                                                                                                    |  |  |  |  |  |  |  |  |
|----------------------------------------------------------------------------------------------------|--|--|--|--|--|--|--|--|
| Завершить редактирование                                                                                                    |  |  |  |  |  |  |  |  |
| Вложения без типа                                                                                                    |  |  |  |  |  |  |  |  |
| Добавить несислино файлов                                                                                                    |  |  |  |  |  |  |  |  |
| Обратите внимание! Для сохранения файлов следует установить тип для каждого файла, после чего нажать кнопку «Сохранить». Файлы, для которых не установлен тип вложения, будут удалены.                                                                                                   |  |  |  |  |  |  |  |  |
| Обязательные вложения                                                                                                    |  |  |  |  |  |  |  |  |
| Observencesors         Salesteiner in et official pictures/dable et<br>norme al official pictures/dable et<br>norme         Salesteiner in et official pictures/dable et<br>norme           Drifteren         unique et 1/MPIs pic 22/Dpic, texceto et 26/Dpi ab 22/Dpic         22/Dpic |  |  |  |  |  |  |  |  |

Рис. 41. Добавление вложения.

Нажмите «Сформировать». Будет сформировано заявление в папке «Загрузки» с именем xxxx.pdf. Если для формирования заявления не будет хватать данных, высветится соответствующее сообщение, как ниже:

| Формиров                             | ание документа                                                                                                    | ×          |
|--------------------------------------|----------------------------------------------------------------------------------------------------|------------|
| Найдены следу                        | ющие ошибки:                                                                                                    |            |
| • Данные<br>。 H<br>。 H<br>。 H<br>。 H | об активизации<br>еобходимо заполнить «Регистрационный номер TC»<br>еобходимо заполнить «Идентификационный номер<br>еобходимо заполнить «Серийный номер тахографа»<br>еобходимо заполнить «Серийный номер НКМ». | TC (VIN)». |
|                                      | Сформировать, игнорируя ошибки                                                                                                    | Закрыть    |

Рис. 42. Ошибки при формировании документа

Нужно нажать «Закрыть», ввести недостающие данные и повторить процесс.

Закончить добавление вложений кнопкой «Завершить редактирование», Рис. 41.

Следующим шагом необходимо распечатать и подписать владельцем ТС сформированное заявление.

Далее, отсканируйте и загрузите подписанное заявление нажатием кнопки «Добавить».

**Обратите внимание!** Для загрузки подписанного заявления следует использовать именно кнопку «Добавить», а не «Добавить несколько файлов». Также следует соблюдать ограничения системы для сканов: формат файла - pdf; размер до 3MB; ширина от 189 до 231 точек; высота от 267 до 326 точек.

# 5.6. Создание заявки на внесение изменений в активизацию

Оператор в меню «Создание» выбирает пункт «Заявка на внесение изменений в активизацию СКЗИ», в результате чего идёт переход на страницу создания заявки.

Создание заявки происходит абсолютно аналогично созданию заявки на отзыв активизации (п. 5.5), за исключением того, что причина внесения изменений на вкладке «Данные об активизации» не выбирается из меню, а вносится вручную.

# 5.7. Редактирование заявок

Для изменения данных в заявке, созданной ранее, следует перейти в список заявок из соответствующего подпункта меню «Заявки» (Рис. 4).

Редактирование доступно для заявки в статусе «Принято к обработке».

Нужно найти необходимую заявку при помощи фильтров в списке заявок (например, при помощи фильтра по значению поля «Фамилия»):

| Список заявок "За | нака на активизацию (ВИ); |          |          |                          |            | OAD TRACTERS  | KAR" (d=41) | 🋔 login (id+334) (Oneparap wacrepow | A] 🚺 BLOUG |
|-------------------|---------------------------|----------|----------|--------------------------|------------|---------------|-------------|-------------------------------------|------------|
| Нонер             | Gameraet                  | itea     | Отчество | Регистрационный<br>номер | VIN HOHED  | Дата создания | Оператор    | Cranyo                              | Добевить   |
|                   | Apronosa                  |          |          |                          |            |               |             | * *                                 |            |
| 2004202           | Аритова                   | Василиса | Onercens | ADDIAADI                 | Her nonega | 17.07.2021    | login       | Причито к обработне                 |            |

Рис. 43. Поиск заявки

Далее возможны два варианта перехода в окно редактирования заявки:

- Нажать кнопку 🖾 «Редактировать» в строке с заявкой.
- Нажать кнопку <sup>(2)</sup> «Просмотр» в строке с заявкой для перехода в форму просмотра данных, затем кнопку «Редактировать»:

| Стисок заниок "За  | Chicos zarosi "Jarena ka amerikazuko (KIV) 📳 OKO "MCTEPOKAF" (d=4) 🎄 login (d=534) (Dreparap kacreponal) 🔅 Bu |              |           |                          |            |               |              |                     | NDA] (@ Burgg |
|--------------------|----------------------------------------------------------------------------------------------------|--------------|-----------|--------------------------|------------|---------------|--------------|---------------------|---------------|
|                    |                                                                                                    |              |           |                          |            |               |              |                     | + Добевить    |
| Номер              | Фанилия                                                                                                    | ideat        | Отчество  | Регистрационный<br>нонер | VIN NOHID  | Дата создания | Oneparop     | Chartyo             | Ν             |
|                    | Аритова                                                                                                    |              |           |                          |            |               |              | *                   |               |
| 2004202            | Aponoea                                                                                                    | Василиса     | Oreroteka | ADOLAADL                 | Нег нонера | 17.07.2021    | login        | Принято к обработке | r - 🗹         |
| Поназаны затиси 14 | vo 1. Rokasans no:                                                                                            | 5 Применит   |           |                          |            |               |              |                     |               |
| јанные за          | аявки №202                                                                                                    | 26938        |           |                          |            |               |              |                     |               |
| , с д              | анные проверени                                                                                               | ы оператором | 🕑 Per     | актировать               | 🖉 Аннулиро | вать 🔳        | Список заяво | к Лог изменени      | ия статуса    |

Рис. 44. Кнопка «Редактировать» в списке и в окне просмотра

| Anner                                                                                                    | TANKING INI TANKING DALLA TANKINGTANA AND              | Deceman      |      |                                               |                                                                                                  |
|----------------------------------------------------------------------------------------------------|--------------------------------------------------------|--------------|------|-----------------------------------------------|--------------------------------------------------------------------------------------------------|
| Date of the second second second second second second second second second second second second second second s | мулосой »                                              | Contractions | 3arp | уженные изоб<br>дуп                           | іражения и файлы<br>Паспорт гражданна Российской                                                 |
| (Transmort*                                                                                                    | Maleoli<br>Maar                                        |              | Ð    | Заявителя.pdf<br>Регистрация<br>Заявителя.pdf | Федерации (разворот с фото)<br>Паспорт гражданика Российской<br>Федерации (разворот с пропиской) |
| Огчество                                                                                                    | Иванович                                               |              |      |                                               |                                                                                                  |
| Дата рождения*<br>СнаилС*                                                                                       | 09.01.2008                                             |              |      |                                               |                                                                                                  |
| N81*                                                                                                    | 166018849478                                           |              |      |                                               |                                                                                                  |
| Контактный телефон*                                                                                             | 10400 166018849418; 3044418; 3044418; 3044418; 3044410 |              |      |                                               |                                                                                                  |
| Адрес звектронной почты                                                                                         |                                                        |              |      |                                               |                                                                                                  |

Рис. 45. Форма редактирования

Форма редактирования аналогична форме создания заявки. Следует отредактировать значения полей и нажать кнопку «Применить». В результате изменения будут сохранены и произойдет переход в форму просмотра заявки.

#### Обратите внимание!

Для переключения между вкладками следует нажать на название вкладки:

| Заявка на активизацию | (ФЛ)            |               |                               |
|-----------------------|-----------------|---------------|-------------------------------|
| Данные заявителя      | Адрес заявителя | ДУЛ заявителя | Данные транспортного средства |
|                       |                 | V             |                               |

Рис. 46. Переключение между вкладками

# 6. ДАЛЬНЕЙШАЯ РАБОТА С ЗАЯВКАМИ

#### 6.1. Проверка оператором

Перед отправкой заявки на проверку в УЦ следует убедиться, что заполнены все обязательные поля, что поля заполнены в соответствии с документами заявителя, после чего осуществить перевод заявки в статус «Данные проверены оператором».

Перевод заявки в статус «Данные проверены оператором» допускается для заявки «Принято к обработке».

В пункте Меню «Заявки» необходимо выбрать соответствующий подпункт, перейти в список заявок и найти необходимую заявку при помощи фильтров.

Далее возможны два варианта перевода заявки в статус «Данные проверены оператором»:

- Нажать кнопку Аданные проверены оператором» в строке с заявкой, в результате чего запускается процесс перевода заявки в статус «Данные проверены оператором».
- Нажать кнопку <sup>2</sup> «Просмотр» в строке с заявкой, произойдет переход в окно просмотра, далее нажать кнопку «Данные проверены оператором»:

| Список заявок "Заявка на активизацию (\$2()" |                      |             |          |                          |            |               |          | СКАЯ" (d=40) 🛛 🛔 Topin (d=334) (Оператор настерской) |            |     |  |
|----------------------------------------------|----------------------|-------------|----------|--------------------------|------------|---------------|----------|------------------------------------------------------|------------|-----|--|
|                                              |                      |             |          |                          |            |               |          |                                                      | + //05     | виљ |  |
| Номер                                        | Однилия              | ideat       | Отчество | Регистрационный<br>номер | VIN Howep  | Дата создания | Оператор | Cratyc                                               | <u>ا</u>   |     |  |
|                                              | Aponoea              |             |          |                          |            |               |          | *                                                    |            |     |  |
| 2004202                                      | Арюпова              | Василиса    | Onercena | ADDIAADI                 | Her номера | 17.07.2021    | login    | Принято к о                                          | бработне 🗖 |     |  |
| назаны записи                                | 14 HI 1 Revision no: | 5 Применита |          |                          |            |               |          |                                                      |            |     |  |
| анные :                                      | заявки №202          | 26938       |          |                          |            |               |          |                                                      |            |     |  |
|                                              |                      |             |          |                          |            |               |          |                                                      |            |     |  |

Рис. 47. Кнопки «Данные проверены оператором» в списке и форме просмотра

Перед установкой статуса «Данные проверены оператором» выполняется автоматическая проверка заполненных значений в заявке. Если поля заполнены корректно, заявка переводится в статус «Данные проверены оператором», идёт переход в окно списка заявок либо в окно просмотра заявки, где отображается сообщение вида:

Статус заявки №2004202 изменён на "Данные проверены оператором"

Если поля заполнены с ошибками, заявка в новый статус не переводится, отображается сообщение, которое содержит состав ошибок, сделанных при заполнении полей:

| Статус заявки №2004202 не изменён.     |
|----------------------------------------|
| Необходимо исправить следующие ошибки: |
| Необходимо заполнить «Имя».            |
| Необходимо заполнить «СНИЛС».          |
| Необходимо заполнить «ИНН».            |
| Необходимо заполнить «Серия».          |
| Необходимо заполнить «Место рождения». |

Рис. 48. Пример состава ошибок

Следует перейти в окно редактирования заявки, где исправить ошибки, после чего повторить перевод заявки в статус «Данные проверены оператором».

Если оператор нашёл ошибки в данных заявки уже после перевода заявки в статус «Данные проверены оператором», следует выполнить следующие действия:

Нажать кнопку «Отклонить» в списке заявок либо в окне просмотра заявки:

| Стисок заявок "За  | лена на активизацию (18 | v           |               |                          |            | 🔲 0AD 110     | NCTEPCKAR (Id=41) | 🛔 login (id=534) (D         | ператор мастерской] — (ф. Вылоз |
|--------------------|-------------------------|-------------|---------------|--------------------------|------------|---------------|-------------------|-----------------------------|---------------------------------|
|                    |                         |             |               |                          |            |               |                   |                             | + (póssina                      |
| Номер              | Фанилия                 | ibel        | Отчество      | Репистрационный<br>номер | WN номер   | Дата создания | Oneparop          | Chanyo                      | <u>۱</u>                        |
|                    | Арилова                 |             |               |                          |            |               |                   | •                           | -                               |
| 2004202            | Аринтова                | Ирина       | Олеговна      | ADDIAADI                 | Нег номера | 17.07.2021    | login             | Данные провер<br>оператором | кны 🔲 🖬 💽                       |
| Таназаны затиси 14 | IN 1 Revasaria no:      | 10 Применит |               |                          |            |               |                   |                             |                                 |
|                    |                         |             |               |                          |            |               |                   |                             |                                 |
|                    |                         |             |               |                          |            |               |                   |                             |                                 |
| ΠO 🗌               |                         | 💽 Да        | IHPIG LOTOBDI | к отправке               |            |               | вок               | JOF N3ME                    | нения статуса                   |

Рис. 49. Кнопки «Отклонить» в списке и форме просмотра

В появившемся окне заполнить поле «Причина изменения статуса» (1) и нажать кнопку «Изменить» (2):

| Текущий статус   | Данные проверены оператором     |
|------------------|---------------------------------|
| Новый статус     | Отклонено (некорректные данные) |
| Причина изменени | я статуса"                      |
|                  |                                 |
|                  |                                 |
|                  |                                 |
|                  |                                 |
|                  |                                 |
|                  |                                 |
|                  |                                 |

Рис. 50. Изменение статуса заявки

Заявка переходит в статус «Отклонено (некорректные данные)»:

Статус заявки №2004202 изменён на "Отклонено (некорректные данные)"

#### Рис. 51. Сообщение об отклонении

Далее, нажать кнопку «Принять к обработке):

| Without the      | Annanan              | life-th    | 0000000  | Bartarmon constant di | MM ustered | Bara constant | Onerston   | + добавить                        |
|------------------|----------------------|------------|----------|-----------------------|------------|---------------|------------|-----------------------------------|
| -centr           | <b>Granden</b>       | 100        | Creating | нонер                 | TH Hump    | Jana Colganno | Childrauth | Garpe                             |
|                  | Аринтска             |            |          |                       |            |               |            | *                                 |
| 1004202          | Архитска             | Ирина      | Олеговка | AO01AA01              | Нет начера | 17.07.2021    | login      | Ополонено (некорректные данные) 🚏 |
| назаны записи 14 | из 1. Показать по: 1 | 0 Примения | <b>b</b> |                       |            |               |            |                                   |
|                  |                      |            |          |                       |            |               |            |                                   |
|                  |                      |            |          |                       |            |               |            |                                   |

Рис. 52. Кнопки «Принять к обработке» в списке и форме просмотра

Заявка переходит в статус «Принято к обработке».

Статус заявки №2004202 изменён на "Принято к обработке"

Рис. 53. Сообщение о смене статуса

Далее, следует перейти в окно редактирования заявки, исправить ошибки и вновь перевести заявку в статус «Данные проверены оператором».

#### 6.2. Передача заявки на проверку в УЦ

Для отправки заявки на проверку в УЦ следует осуществить перевод в статус «Данные готовы к отправке». Перевод в этот статус допускается для заявок в статусе «Данные проверены оператором».

В пункте Меню «Заявки» необходимо выбрать соответствующий подпункт, перейти в список заявок и найти необходимую заявку при помощи фильтров. Далее возможны два варианта перевода заявки в статус «Данные готовы к отправке»:

- Нажать кнопку КДанные готовы к отправке» в строке с заявкой, в результате чего запускается процесс перевода заявки в новый статус.
- Нажать кнопку <sup>2</sup> «Просмотр» в строке с заявкой для перехода в форму просмотра заявки, затем нажать кнопку «Данные готовы к отправке».

|                |                       |         |          |                          |            |               |          |                                | + Добаенть    |
|----------------|-----------------------|---------|----------|--------------------------|------------|---------------|----------|--------------------------------|---------------|
| онер           | Фанилия               | ites    | Отчество | Репестрационный<br>иснер | VIN HOMEP  | Дата создания | Оператор | Chanyo                         | <b>N</b> .    |
|                | Apromotea             |         |          |                          |            |               |          | • -                            |               |
| 004202         | Apornosa              | Ирина   | Опеговна | ADDIAADI                 | Нет номера | 17.07.2021    | login    | Данные проверены<br>оператором |               |
| азаны затиси ) | 14 H3 1. Rokabami no: | 5 Приме | 9475     |                          |            |               |          |                                |               |
|                |                       |         |          |                          |            |               |          |                                |               |
|                |                       |         |          |                          | _          |               | 100      |                                |               |
|                |                       |         |          | and the barrier          |            |               |          | 100                            | and show here |

Рис. 54. Кнопки «Данные готовы к отправке» в списке и в форме просмотра

Для заявки устанавливается статус «Данные готовы к отправке».

Статус заявки №2004202 изменён на "Данные готовы к отправке"

Далее оператор отслеживает изменение статуса заявки.

#### Обратите внимание!

Заявки в статусе «Данные готовы к отправке» в автоматическом режиме отправляются на проверку в УЦ. После получения данных в УЦ для заявки устанавливается статус «Данные отправлены на проверку».

Если заявка прошла проверку в УЦ, то для заявки устанавливается статус «Данные подтверждены», если не прошла - статус «Отклонено (некорректные данные)».

Заявка в статусе «Отклонено (некорректные данные)» выделяется красным цветом в списке Заявок.

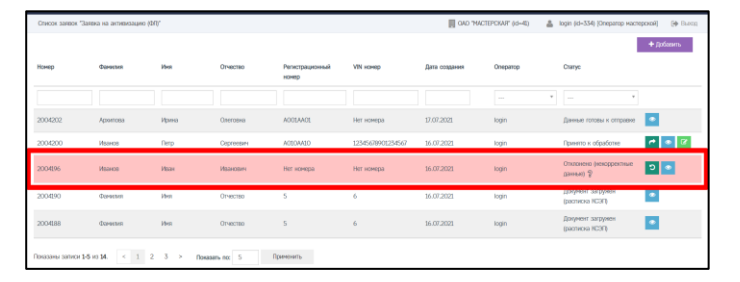

Рис. 55.

К такой заявке прикладываются файлы с результатом проверки через СМЭВ (тип вложения «Отказы, полученные через СМЭВ»).

| информация о заявке |                                                                       | данные транспортного средства |                                                                     |
|---------------------|-----------------------------------------------------------------------|-------------------------------|---------------------------------------------------------------------|
| комер               | 2004222                                                               | Страна регистрации            | Рассийская Федерация (RJ)                                           |
| Рорма               | Залена на активизацию (ФЛ)                                            | Kaneropvin                    | TC для перевозки не более 8 пассажиров (MI)                         |
| ата создания        | 19:07.2021                                                            | Марка                         | 1                                                                   |
| Taryc               | Отклонено (некорректные данные)                                       | Maans                         | 2                                                                   |
|                     |                                                                       | Год выпуска                   | 1992                                                                |
| Панные заявителя    |                                                                       | Liperr                        | 3                                                                   |
| lot                 | Weenage                                                               | Регистрационный номер         | A125AB12                                                            |
| Diversities         | Nopermenta                                                            | WN HOHED                      | 12545638900001110                                                   |
| ten .               | Entrop                                                                | Документ о регистрации        | ППС (для Российской Федерации)                                      |
| 11-90180            | Висторовна                                                            | Howep ITTC                    | 0068123456                                                          |
| ата рокония         | 17.12.1996                                                            |                               |                                                                     |
| THATC               | 112-253-445 95                                                        | Список вложений               |                                                                     |
| 644                 | 590903802743                                                          |                               | Onvasion dHC (ETPMR)                                                |
| арис                | 175009, Новгородская область, г Великий Новгород, ул 8<br>Марта, д.26 |                               | (Результат проверни в ФНС через СМЗВ)                               |
|                     |                                                                       |                               | Oncas or GHC (EFPOR)<br>Stranding opportunity of GMC symplex (2006) |
| ДУЛ заявителя       |                                                                       |                               | Available information a new values countil                          |
| ранданство          | Poccalickan @egepagen (RU)                                            |                               | Di Onias or D&P (\$MD + CHMIC + gata polegelese + no                |
| алд документа       | Паспорт гранданина Российской Ферерации                               | Onana and and and and Child   | (Pesynutar проверки в DDP vepes CM3E)                               |
| 20pmil              | 7709                                                                  |                               |                                                                     |
| анар                | 444466                                                                |                               | Entrance construction and construction and construction             |
| Sem Buggin          | YER HER HOCKEM                                                        |                               | MEQ vepes CM36)                                                     |
| STD BUGDIN          | 02.07.2021                                                            |                               |                                                                     |
| Kog nogpangenesse   | 665-777                                                               | 1                             | E) Unicas or GHC (KMO + VHH + (2M))<br>(Research or GHC (KMO))      |
| ferro manage        | Morana                                                                |                               | A colorest choselyge is muc while curolit                           |

Рис. 56.

Если заявка не прошла проверку в УЦ, следует, сначала проверить файлы с результатом проверки через СМЭВ.

Если были найдены ошибки/опечатки:

1) Перевести заявку в статус «Принято к обработке» при помощи кнопки ව «Принять к обработке» в списке Заявок или «Принять к обработке» в окне просмотра.

- 2) Исправить ошибки/опечатки и сохранить изменения.
- 3) Перевести заявку в статус «Данные проверены оператором».
- 4) Перевести заявку в статус «Данные готовы к отправке».

5) Отслеживать дальнейшее изменение статуса заявки.

Если в данных заявки отсутствуют ошибки/опечатки, а проверяемые сведения, указанные в файлах с результатом проверки через СМЭВ, соответствуют документам заявителя, то файлы с результатом проверки через СМЭВ следует передать заявителю (в печатной или электронной форме), после чего заявитель прикладывает данные документы к обращению в ведомство, направившее отказ.

#### 6.3. Проверка наличия МЧД (для ЮЛ или ИП).

Если активизация выполняется для ЮЛ (ЮЛ с МЧД)» или ИП (ИП с МЧД)», заявка будет отправлена на проверку в УЦ только после успешной проверки наличия машиночитаемой доверенности на Представителя (ЮЛ или ИП) в перечнях МЧД на Портале АИС ТК.

Заявка из статуса «Данные готовы к отправке» будет сначала переведена в статус «Проверка наличия МЧД».

При успешной проверке наличия МЧД на Представителя (ЮЛ или ИП) в столбце «Комментарий» отобразится номер найденной МЧД. заявка будет автоматически переведена из статуса «Проверка наличия МЧД» в статус «Данные готовы к отправке» и передана на проверку в УЦ.

Если МЧД на Представителя (ЮЛ или ИП) не будет найдена, заявка будет автоматически переведена в статус «Отклонено (некорректные данные)», а в столбце «Комментарий» отобразится причина изменения статуса.

| hanynio | я к олиску заказак          |                                 |                                                                                                    |                      |                          |   |
|---------|-----------------------------|---------------------------------|----------------------------------------------------------------------------------------------------|----------------------|--------------------------|---|
| ы       | (Предыдущий статус          | П Новый статус                  | 🕴 Кончентарий                                                                                                    | Изнения пользователь | - Дата/презня ненезнаная |   |
| 496     | Проесриа наличия: МНД       | Отклонена (нексрректные данные) | МШ на найорна.<br>Севран пото ССРН (ССРАЧС) и ИНН<br>Довриталя (ОС) на ИК), ИНН и САНОС<br>Правлиталя (ИС) на заявие на<br>алитенската и в ИАД, этоле<br>проезран, что нобор доверятны<br>райства билост за ИАД, этоле<br>проезран, что нобор доверятны<br>райства билост заслужива<br>такографов и благие ОСМ такографов | systemuser           | 2022-02-09 16:11:47      |   |
| 4194    | Данные готовы « отправне    | Проверка наличия М-Ю            |                                                                                                    | oystemuser           | 2022-02-09 16:11:46      | • |
| 4192    | Данные проверены операторон | Данные готовы и отправие        |                                                                                                    | kogin2               | 2022-02-09 16:11:11      | • |
| 4190    | Принята к обработне         | Данные проверены операторон     |                                                                                                    | login2               | 2022-02-09 16-11-09      | ٠ |
| 4188    | Принята к обработке         | Принято к обработне             |                                                                                                    | login2               | 2022-02-09 16:11:04      | • |
| 4286    |                             | Принято к обработие             |                                                                                                    | login2               | 2022-02-09 16:10:33      |   |

Рис. 57. Отклонение заявки с ошибкой «МЧД не найдена»

Возможные причины ошибки «МЧД не найдена»:

- МЧД не учтена в перечне ФБУ;
- МЧД учтена в перечне ФБУ, но в МЧД допущена ошибка, необходимо сверить значения полей, по которым происходит поиск МЧД (список полей перечислен в описании ошибки);

 МЧД учтена в перечне ФБУ, но в наборе доверяемых действий отсутствует эксплуатация тахографов и блоков СКЗИ тахографов.

Если при сверке значений полей ошибок не найдено, а также набор доверяемых действий в МЧД включает эксплуатацию тахографов и блоков СКЗИ тахографов, это означает, что МЧД не учтена в перечне ФБУ.

Если МЧД не учтена в перечне ФБУ, продолжить работу с заявкой можно будет только после того, как ЮЛ или ИП внесёт МЧД в перечень ФБУ на своего Представителя, который выступает в роли заявителя на активизацию блока СКЗИ тахографа.

Если МЧД учтена в перечне ФБУ, но в ней была допущена ошибка в данных Доверителя или Представителя, продолжить работу с заявкой можно будет только после того, как ЮЛ или ИП сформирует новую МЧД, в которой будут исправлены ошибки и внесёт МЧД в перечень.

Если МЧД учтена в перечне ФБУ, но в наборе доверяемых действий отсутствует эксплуатация тахографов и блоков СКЗИ тахографов, продолжить работу с заявкой можно будет только после того, как ЮЛ или ИП сформирует новую МЧД на своего Представителя в личном кабинете автотранспортного предприятия на Портале АИС ТК

### 6.4. Просмотр статуса заявки

Оператор отслеживает статус заявки из списка заявок, или из Лога изменения статуса заявки.

В пункте Меню «Заявки» необходимо выбрать соответствующий подпункт, перейти в список заявок и найти необходимую заявку при помощи фильтров. Далее смотрим значение в столбце «Статус» для найденной заявки:

| Стисок заявок "Заявка н | а активизацию (1/1)* |           |          |                       | 8          | OAD "MACTEPCKAR" (d=41) | 🛔 login (d=334) ( | (ератор настерской)         | Burg |
|-------------------------|----------------------|-----------|----------|-----------------------|------------|-------------------------|-------------------|-----------------------------|------|
|                         |                      |           |          |                       |            |                         |                   | + Добавит                   | 6    |
| Номер                   | RATHING              | Hen       | Отчество | Регистрационный комер | VIN HOMED  | Дага создания           | Oneparop          | Csaryo                      | 1    |
|                         | Армпова              |           |          |                       |            |                         | - •               | *                           |      |
| 2004202                 | Арилова              | Ирена     | Олеговна | A001AA01              | Her номера | 17.07.2021              | login             | Данные готовы к<br>опправне |      |
| Поназаны записи 14 из 1 | Показать по: 3       | Применить |          |                       |            |                         |                   |                             |      |

Рис. 58. Статус заявки

Для поиска заявок в конкретном статусе следует нажать поле фильтра «Статус» и выбрать необходимый статус из списка (например, «Отклонено (некорректные данные)»):

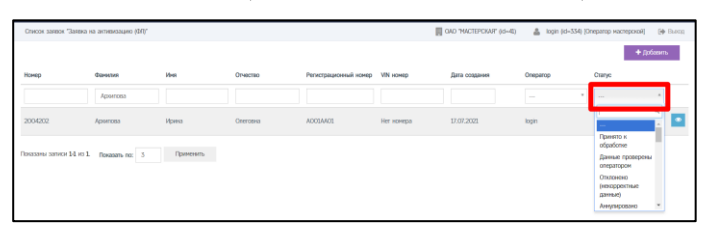

Рис. 59. Фильтр заявок по статусу

Отобразятся только заявки в указанном статусе.

Для получения детальной информации об изменении статуса заявки, нужно нажать кнопку 🔍 «Просмотр» в строке с заявкой, и далее нажать кнопку «Лог изменения статуса».

| n C                     | оинять к (           | обработке    |          | 🔳 Список з            | заявок     | Лог                     | изменени         | я статуса                        |
|-------------------------|----------------------|--------------|----------|-----------------------|------------|-------------------------|------------------|----------------------------------|
| назаны записи 14 из 1   | Показаль по: 3       | Применить    |          |                       |            |                         |                  |                                  |
| 1004202                 | Архитова             | <b>Upena</b> | Спеговна | ADD1AAD1              | Нег номера | 17.07.2021              | login            | Данные готовы к<br>опправие      |
|                         | Аронтова             |              |          |                       |            |                         | - *              |                                  |
| ісмер                   | Gunnaran             | Hem          | Отчество | Регистрационный номер | VIN Homep  | Дата создания           | Oneperop         | Cteryc                           |
|                         |                      |              |          |                       |            |                         |                  | + Jolaam                         |
| Стисок запеск "Залека і | на активизацию (ФЛ)" |              |          |                       |            | OAD "NACTEPCKAR" (d=40) | 🛔 login (id=334) | Оператор мастерской) — (ф. Выход |

Рис. 60. Кнопка «Лог изменения статуса» в форме просмотра

Лог изменения статуса содержит информацию о дате/времени установки каждого статуса.

| Лог измен                 | even ctatyca aaneer N#2004202      |                             |               | OAD THACTEPCKART (Id-4E) | 🛔 login (d=334) (Оператор настерской)    | (🕈 Burns |
|---------------------------|------------------------------------|-----------------------------|---------------|--------------------------|------------------------------------------|----------|
| Bepryman                  | к стиоку занкок                    |                             |               |                          |                                          |          |
| 0 M                       | 0 Предыдуций статус                | Новый статус                | 0 Конментарий | 0. Изнения пользователь  | <ul> <li>Дата/время изненения</li> </ul> |          |
|                           |                                    |                             |               |                          |                                          |          |
| 75256                     | Данные проверены оператором        | Данные готовы к отправне    |               | login                    | 2021-07-17 00:57:02                      |          |
| 75254                     | Принято к обработия                | Данные проверены отератором |               | login                    | 2021-07-17 00:28:59                      | ۲        |
| 75252                     | Принята к обработна                | Принято к обработие         |               | login                    | 2021-07-17 00:28:55                      |          |
| 75250                     | Принята к обработне                | Приняпо к обработие         |               | login                    | 2021-07-17 00:28:20                      | ۰        |
| 75248                     | Ополонено (некорректные динные)    | Принито к обработие         |               | login                    | 2021-07-17 00:28:08                      | •        |
| Показаны з<br>Показать по | алиси 1-5 из 14.<br>с 5. Праненить |                             |               |                          | < 1                                      | 2 3 >    |

Рис. 61. Лог изменения статуса

# 6.5. Заявление КСЭП

Заявки в статусе «Данные подтверждены» в автоматическом режиме переводятся в статус «Ожидание печати (заявление КСЭП)». Для этого статуса доступно формирование документа «Заявление КСЭП».

Порядок действий по передаче заявления КСЭП в систему активизаций:

1) Согласовать время личной встречи с заявителем для проведения процедуры передачи Заявления КСЭП в систему активизаций. заявитель должен взять с собой оригинал документа, удостоверяющего личность.

2) Идентифицировать заявителя по оригиналу документа, удостоверяющего личность.

3) Найти заявку в соответствующем списке заявок на активизацию.

4) В строке с найденной заявкой либо в форме просмотра нажать кнопку 🦊 «Скачать заявление» для формирования и скачивания заявления КСЭП:

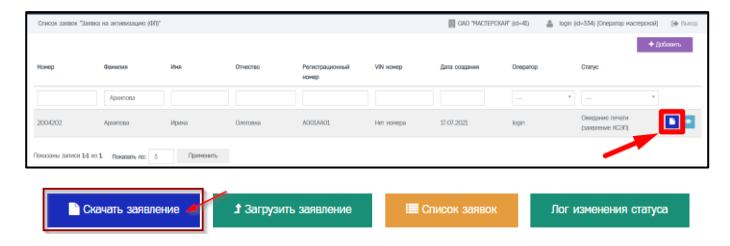

Рис. 62. Кнопка «Скачать заявление» в списке и форме просмотра

Появится стандартное системное окно «Сохранить как», где необходимо выбрать папку для сохранения файла и нажать кнопку «Сохранить». После сохранения у заявки устанавливается статус «Ожидание загрузки (заявление КСЭП)»:

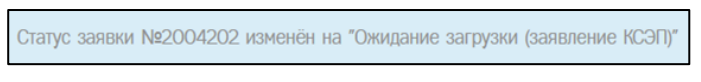

Рис. 63. Новый статус заявки

5) Распечатать все страницы сформированного документа и передать распечатанный документ заявителю на подпись.

6) Заявитель должен расписаться в предназначенных для этого местах. Проверить наличие всех подписей заявителя!

7) Заполнить в заявлении блок данных о лице, принявшем заявление КСЭП от заявителя.

8) Сканировать все страницы документа с разрешением 300dpi. Все страницы должны быть в одном документе (т.е. 1 файл PDF) и размер файла не должен превышать 1,5 мегабайт!

9) В строке с найденной ранее заявкой, либо в форме просмотра нажать кнопку «Загрузить заявление» (1), после чего выбирает отсканированный ранее документ (2), затем нажимает кнопку «Загрузить» (3):

| Отисон залеок 13  | алека на актиемзацию (Ф | ali.      |                       |                          |            | 間 0A0 14      | ACTEPCKAR" (ct=41) | 4 | login (id+334) (Oneparap              | а мастерской) — (ф. Выла |
|-------------------|-------------------------|-----------|-----------------------|--------------------------|------------|---------------|--------------------|---|---------------------------------------|--------------------------|
| Нонер             | Фаниция                 | ibes      | Отчество              | Регистрационный<br>измер | VIN HOMED  | Дата создания | Оператор           |   | Статус                                | + (p6aam,                |
|                   | Арилова                 |           |                       |                          |            |               |                    | ٠ |                                       | *                        |
| 2004202           | Aponicea                | Ирина     | Олеговна              | A0014401                 | Нег номера | 17.07.2021    | login              |   | Онидание запрузни<br>(запеление NCOП) |                          |
| ізнараны ратики 1 | 4 H0 1. Rokatarts no:   | 3 Примена | <i>a</i> <sub>b</sub> |                          |            |               |                    |   |                                       | (1)                      |
|                   |                         |           |                       |                          |            |               |                    |   |                                       |                          |
|                   |                         |           |                       |                          |            |               |                    |   |                                       |                          |
| Заг               | nvaka                   | файла     | -                     |                          |            |               |                    |   |                                       | ×                        |
| Sai               | рузка                   | φαιπα     | a                     |                          |            |               |                    |   |                                       |                          |
|                   |                         |           |                       |                          |            |               |                    |   |                                       |                          |
|                   |                         |           |                       |                          |            |               |                    |   |                                       |                          |
| Заяв              | пение на                | создан    | ие и вы               | дачу КСКП                | ЭП         |               |                    |   |                                       |                          |
| 1 <i>фа</i> і     | in: форм:               | ат файл   | os - ndf              | . Bec no 1               | 5MR        |               |                    |   |                                       |                          |
| x φu              | π, φορια                | ar quint  | be par,               | , все до 1.              |            |               |                    |   |                                       |                          |
|                   | -                       |           |                       |                          | _          |               |                    |   |                                       |                          |
| В                 | ыберите                 | е файл    | Файл н                | не выбран                |            |               |                    |   |                                       |                          |
| В                 | ыберите                 | е файл    | Файл н                | не выбран                |            |               |                    |   |                                       |                          |
|                   | ыберите                 | е файл    | Файл н                | не выбран                |            |               |                    |   |                                       |                          |
| (2                | ыберите                 | е файл    | Файл н                | не выбран                |            |               | 21                 | ٦ | Jacou                                 | 101.073                  |
| (2                | ыберите                 | е файл    | Файл н                | не выбран                |            |               | (3)                | ſ | Загру                                 | гзить                    |

Рис. 64. Загрузка заявления

После загрузки заявка получит статус «Документ загружен (заявление КСЭП)». Документ в автоматическом режиме отправляется в систему активизаций.

Статус заявки №2004202 изменён на "Документ загружен (заявление КСЭП)"

Рис. 65. Новый статус заявки

10) Далее Оператор отслеживает изменение статуса заявки.

11) После формирования сертификата заявка получит статус «Сертификат сформирован».

#### 6.6. Расписка в получении КСЭП

Заявки в статусе «Сертификат сформирован» в автоматическом режиме переводятся в статус «Ожидание печати (расписка КСЭП)». В этом статусе доступно формирование документа Расписка КСЭП.

Порядок действий по передаче Расписки КСЭП в систему активизаций:

1) Согласовать время личной встречи с заявителем для проведения процедуры передачи Расписки КСЭП в систему активизаций. Заявитель должен взять с собой оригинал документа, удостоверяющего личность.

2) Идентифицировать заявителя по оригиналу документа, удостоверяющего личность.

3) Найти заявку в соответствующем списке заявок на активизацию.

4) В строке с найденной заявкой нажать кнопку 陷 «Скачать» для формирования Расписки КСЭП.

| Стисок заявок "Заявк  | а на активизацию (ФЛ)* |           |          |                          |            | OAD THACTEPOKAR | " (d=4) 🛔 logi | n (id=334) (Оператор настерской) — (ф. Вы |
|-----------------------|------------------------|-----------|----------|--------------------------|------------|-----------------|----------------|-------------------------------------------|
| Нанер                 | Guessian               | itea      | Отчество | Регистрационный<br>нонер | VIN номер  | Дата создания   | Oneparop       | + Добазить<br>Сталус                      |
|                       | Арнитова               |           |          |                          |            |                 |                | *                                         |
| 2004202               | Аропсеа                | Ирмна     | Oxeroawa | A001AA01                 | Нет начера | 17.07.2021      | login          | Онидание печали (расписка<br>NCOT)        |
| Таназаны записи 14 из | 1. Roxacans no: 3      | Применить |          |                          |            |                 |                |                                           |

Рис. 66.

После формирования документа появляется стандартное системное окно «Сохранить как», где необходимо указать папку для сохранения файла, после чего нажать кнопку «Сохранить». После сохранения документа для заявки устанавливается статус «Ожидание загрузки (заявление КСЭП)».

Статус заявки №2004202 изменён на "Ожидание загрузки (расписка КСЭП)"

Рис. 67. Новый статус заявки

5) Распечатать все страницы сформированного документа и передать распечатанный документ заявителю на подпись.

6) Заявитель должен расписаться в предназначенных для этого местах. Проверить наличие всех подписей заявителя!

7) Сканировать все страницы документа с разрешением 300dpi. Все страницы должны быть в одном документе (т.е. 1 файл PDF) и размер файла не должен превышать 1,5 мегабайт!

8) В строке с найденной ранее заявкой нажать кнопку <sup>1</sup> (1), после чего выбрать отсканированный ранее документ (2) и нажать кнопку «Загрузить» (3). После загрузки заявка получает статус «Документ загружен (расписка КСЭП)», а документ в автоматическом режиме отправляется в систему активизаций.

| Отисок запеск "Зап     | ека на активизацию (Ф                    | n,                                      |                                 |                             |            | 0AD 764       | CTEPCKAR" (12-41) | 4  | login (id=334) (Oneparap wacrepoko   | i 🚺 🖗 Darm |
|------------------------|------------------------------------------|-----------------------------------------|---------------------------------|-----------------------------|------------|---------------|-------------------|----|--------------------------------------|------------|
|                        |                                          |                                         |                                 |                             |            |               |                   |    | +                                    | Добавить   |
| Номер                  | Сониция                                  | ibet                                    | Отчество                        | Регистрационный<br>измер    | VIN номер  | Дата создання | Оператор          |    | Charyo                               |            |
|                        | Арилсеа                                  |                                         |                                 |                             |            |               |                   | ٠  |                                      | _          |
| 2004202                | Apontoea                                 | Ирмна                                   | Oneroewa                        | A001AA01                    | Her номера | 17.07.2021    | login             |    | Онидание загрузки<br>(растиска КСЭП) |            |
| Поназаны записи 14     | ici 1 . Rokasami no:                     | 3 Примскит                              |                                 |                             |            |               |                   |    |                                      | (1)        |
| Загр<br>Распи<br>1 фай | оузка<br>ска в по<br>л; форма<br>ыберите | файла<br>хлучении<br>эт файло<br>э файл | ксклэп<br>в - pdf; (<br>Файл не | 1<br>вес до 1.5<br>: выбран | MB         | 1             |                   |    |                                      | ×          |
| (2                     | 2)                                       |                                         |                                 |                             |            | (             | 3)                | Γ  | Загрузить                            |            |
|                        |                                          | _                                       |                                 |                             |            |               |                   |    |                                      |            |
|                        |                                          | F                                       | ис. 6                           | 8. 3                        | Загру      | /зка ра       | аспи              | СК | ки                                   |            |

Рис. 69. Новый статус заявки

На этом работа с заявкой в АРМ завершена.

# 7. ВСПОМОГАТЕЛЬНЫЙ ФУНКЦИОНАЛ

#### 7.1. Просмотр информационных сообщений

В АРМП предусмотрен аппарат получения и просмотра сообщений, рассылаемых службой техподдержки.

Для перехода к списку информационных сообщений нужно нажать кнопку строке меню. Будет выведен список следующего вида:

| Получення | 510       |   |                       |   | 間 040 M              | ACTE | PCKAR" (id=41) 🔒 oper31ox1 (id=3124)                                                            | [Оператор мастерской] | 🕪 Bussa |
|-----------|-----------|---|-----------------------|---|----------------------|------|-------------------------------------------------------------------------------------------------|-----------------------|---------|
| + id      | Приоритет |   | Отправитель           |   | Попучатель           |      | Тена                                                                                            | Статус                |         |
|           | -         | * | [                     | ٠ |                      | ٠    |                                                                                                 |                       |         |
| 22        | Обычный   |   | Техническая поддержка |   | Пользователи системы |      | тест 17                                                                                         | Не прочитано          | •       |
| 16        | Обычный   |   | Техническая поддержка |   | Пользователи систены |      | 4й ТЕСТ Изменения при оформлении<br>алектронной заявки на активизацию (ЮП)                      | Не прочитано          |         |
| 14        | Срочный   |   | Теонческая поддержка  |   | Пользователи системы |      | 184 3 тест админа и опера Изненения при<br>оформлении электронной заявии на<br>активизацию (ЮП) | Не прочитано          |         |

Рис. 70. Список информационных сообщений

Список можно сортировать и фильтровать по основным полям.

Кнопка 🤷 позволяет просмотреть сообщение целиком.

| poenorp cooom       | Entity for 20                                                                                                    | Fill OHD HHOLEPONAR (GHAD)                                                                                                    | <ul> <li>oberatorit (in-artist foriebardh Haciehorpel) (54 pr</li> </ul>                                                                                                    |
|---------------------|----------------------------------------------------------------------------------------------------|----------------------------------------------------------------------------------------------------|----------------------------------------------------------------------------------------------------|
|                     |                                                                                                    |                                                                                                    | ■ К списку полученных                                                                                                    |
| Тема                | 4Й ТЕСТ Изменения при оформлении электронной                                                                                                    | й заявки на антивизацию (ЮЛ)                                                                                                    |                                                                                                    |
| Тенст               | Узалаеные коллеги!<br>В распол дархуру собелен ножий документ Пер-<br>накальфицерование сорянуются документ Пер-<br>накальфицерование сорянуются документе на<br>Денния Пранкия XI вспуляет в слуг ченнев с 2<br>Обрата вынования<br>В соответствии с вспуляется соряни соннерния<br>27 анучер 2021 года, станается собелятельние ус-<br>выдку казаночисаносто соступеналение ус-<br>ла сорянается и соступеналение траборания<br>В состаетствии с вынаружается соответся сону в<br>20 анучер 2021 года селина траборания<br>в 21 анучер 2021 года селина траборания<br>в состаетствии с вынаружается на сонуме, в суми,<br>сорянается соответся лас. оседует тралования,<br>Случба толической годарски | зена приема от заментена заментена на создание н<br>нари "Хастоверскарато центра (долен - Праника XL<br>27 анурста 2021 года.<br>29 анурста 2021 года.<br>29 анурста 2021 года.<br>29 анурста 2020 года.<br>29 анурста 2020 года стала<br>налажени 844 оказностото лика, а изплатото пред<br>поредни застростока поралок.<br>4 в АМП в колостор Самарстване с понсторо<br>и переодока засупската заменение КСС да се зако-<br>п секосталитела, созраженосто лика, не является ли<br>обоснотенной далени созументо докаровносто даля. | завличнированного сертификата и видачи замантелно<br>пл. заявилетией, являющихся юродическим личдик начиная с<br>пл. заявилетией, являющихся юродическим личдик начиная с<br>произой заявил на алганизации (IOI)<br>докулі заявил на алганизации (IOI)<br>Д. (IOI) (документ добелен в разди (ЗДСУДИ) |
| Craryc              | Не прочитано                                                                                                    |                                                                                                    | Þ                                                                                                    |
| Приоритет           | Обыяный                                                                                                    |                                                                                                    | **                                                                                                    |
| Отправитель         | Техническая поддержиа                                                                                                    |                                                                                                    |                                                                                                    |
| Время<br>публикации | 2019-12-13 10:00:00                                                                                                    |                                                                                                    |                                                                                                    |
|                     |                                                                                                    |                                                                                                    |                                                                                                    |

Рис. 71. Окно сообщения

Прочитав сообщение, его можно пометить прочитанным, нажав на кнопку «Прочитано». Вернуться в список сообщений можно, нажав кнопку «К списку сообщений».

Все сообщения имеют один из трех приоритетов – обычный, высокий и срочный. Сообщения с приоритетом – срочный отображаются сразу при входе в систему APM в виде всплывающего окна:

| Уведомлен                                                       | ие                                                                                                    |
|-----------------------------------------------------------------|----------------------------------------------------------------------------------------------------|
| Тема:                                                           | 184 3 тест админа и опера Изменения при оформлении<br>электронной заявки на активизацию (ЮЛ)                                                                                                    |
| Приоритет:                                                      | Срочный                                                                                                    |
| Уважаемые к                                                     | onnerw!                                                                                                    |
| квалифициро<br>(далее - Прав<br>Данные Прав                     | ванного сертификата доверенным лицом Удостоверяющего центра<br>ила УЦ.<br>ила УЦ. вступакот в силу, начиная с 27 августа 2021 года.                                                                                                    |
| Обратите вни<br>В соответстви<br>декабря 2011<br>с 27 августа 2 | мание!<br>и о вотупающими в силу изменениями в приказ ФСБ №795 от 27<br>года, для заявлятелей, являющихся юридическим лицон, неинива<br>2002 года, становится облазтельным указание ИНН физического<br>истося представителем юрицинското лица, в заявлении на |

Рис. 72. Всплывающее окно срочных сообщений

Это окно будет показываться всякий раз при входе в APM или при входе в список сообщений. Для его отключения необходимо нажать кнопку «Прочитано», либо «Не напоминать 5 мин» для краткосрочного отключения. Кнопка «К списку сообщений» переведет в окно списка информационных сообщений.

#### 7.2. Загрузка документации

В АРМП предусмотрена возможность загрузки документации АРМ и других документальных материалов.

Для перехода к списку документов, доступных для загрузки, нужно нажать кнопку в строке меню. Будет выведен список следующего вида:

| Загр   | узки                                             |  |
|--------|--------------------------------------------------|--|
| Главна | ая / Загрузки / Вое                              |  |
|        | АРМП инструкция для оператора (версия 014а)      |  |
| 1      | АРМП инструкция для администратора (версия ОО8а) |  |

Рис. 73. Список документов, доступных для загрузки

Для загрузки документа достаточно нажать на его название. Документ будет сохранён в папку загрузок операционной системы.

# 8. ПРИЛОЖЕНИЯ

# 8.1. Перечень статусов заявок

| Статус                                                 | Описание                                                                                                    |
|--------------------------------------------------------|----------------------------------------------------------------------------------------------------|
| Принято к обработке                                    | Получают новые заявки. Также в него необходимо перевести заявки со<br>статусом «Отклонено (некорректные данные)» для их редактирования.<br>В статусе «Принято к обработке» доступно редактирование, аннулирова-<br>ние и перевод заявки в следующий статус «Данные проверены операто-<br>ром», необходимый для запуска ее в работу.                                                                                                    |
| Данные проверены<br>оператором                         | Получают заявки в статусе «Принято к обработке».<br>Оператору необходимо нажать на кнопку «Данные проверены операто-<br>ром». После этого происходит автоматическая проверка заполнения по-<br>лей. Если проверка прошла успешно, статус поменяется. Если поля<br>заполнены с ошибками, отобразится сообщение, которое содержит состав<br>ошибок, заявка статус не поменяет.<br>В статусе «Данные проверены оператором» не доступно редактирование.<br>Заявку можно либо отклонить, нажав на кнопку «Отклонить», либо отпра-<br>вить на проверку через СМЭВ, нажав на кнопку «Данные готовы к от-<br>правке». |
| Отклонено (некоррект-<br>ные данные)                   | Получают заявки в статусе «Данные проверены оператором» в случае,<br>если оператор нашел ошибку в заявке и отклонил ее для возвращения к<br>редактированию, а также заявки в статусе «Проверка наличия МЧД»,<br>«Данные отправлены на проверку» при отклонении по результатам про-<br>верки МЧД или СМЭВ соответственно.<br>В данном статусе возможно только принять заявку к обработке для редак-<br>тирования.                                                                                                    |
| Данные готовы к от-<br>правке                          | Получают заявки в статусе «Данные проверены оператором». Оператор<br>переводит в этот статус для отправки заявки на проверку через СМЭВ.                                                                                                    |
| Проверка наличия<br>МЧД                                | Статус для заявок юридических лиц и индивидуальных предпринимателей<br>с машиночитаемой доверенностью. Заявка автоматически переходит в<br>него после перевода в статус «Данные готовы к отправке».<br>При успешной проверке заявка возвращается в статус «Данные готовы к<br>отправке» и передается на проверку через СМЭВ. При отрицательной про-<br>верке заявка будет отклонена и перейдет в статус «Отклонено (некоррект-<br>ные данные)».                                                                                                    |
| Данные отправлены на<br>проверку                       | Получают заявки в статусе «Данные готовы к отправке» после начала про-<br>верки через СМЭВ.<br>При успешной проверке заявка переходит в статус «Данные подтвер-<br>ждены». При отрицательной проверке заявка будет отклонена и перейдет<br>в статус «Отклонено (некорректные данные)».                                                                                                    |
| Данные подтверждены                                    | Получают заявки в статусе «Данные отправлены на проверку», прошед-<br>шие проверку СМЭВ.                                                                                                    |
| Ожидание печати (за-<br>явление КСЭП)                  | Получают заявки в статусе «Данные подтверждены». В данном статусе доступно формирование документа «Заявление на выпуск КСКПЭП».                                                                                                    |
| Ожидание загрузки (за-<br>явление КСЭП)                | Получают заявки в статусе «Ожидание печати (заявление КСЭП)» после<br>распечатки заявления.                                                                                                    |
| Документ загружен (за-<br>явление КСЭП)                | Получают заявки в статусе «Ожидание загрузки (заявление КСЭП)» после загрузки заявления.                                                                                                    |
| Превышено время ожи-<br>дания запроса сертифи-<br>ката | Получают заявки в статусах «Ожидание печати (заявление КСЭП)»,<br>«Ожидание загрузки (заявление КСЭП)», «Документ загружен (заявление<br>КСЭП)», «Отправлено в систему активизаций», «Получено в систему ак-<br>тивизаций», «Активизация привязана к карте» при проблемах с загрузкой<br>заявления, например, если не распозналась маркировка.                                                                                                    |

| Статус                                                             | Описание                                                                                                    |
|--------------------------------------------------------------------|----------------------------------------------------------------------------------------------------|
| Некорректный номер<br>карты                                        | Получают заявки со статусом «Документ загружен (заявление КСЭП)»<br>при возникновении ошибки в номере карты мастерской, привязанной к<br>оператору.                                                                                     |
| Номер карты исправ-<br>лен                                         | Получают заявки со статусом «Некорректный номер карты». Оператор ис-<br>правляет возникшую ошибку с номером карты мастерской и переводит за-<br>явку в данный статус.                                                                   |
| Отправлено в систему<br>активизаций                                | Получают заявки в статусе «Документ загружен (заявление КСЭП)» или<br>«Номер карты исправен», перешедшие из ИС АРМП в ИС АРМА и попав-<br>шие в папку «Проверка УЦ/СМЭВ (общие запросы)».                                               |
| Получено в систему ак-<br>тивизаций                                | Получают заявки в статусе «Документ загружен (заявление КСЭП)», «Но-<br>мер карты исправен» или «Отправлено в систему активизаций», перешед-<br>шие в ИС АРМА и попавшие в папку «Проверка УЦ/СМЭВ» для<br>конкретной карты мастерской. |
| Активизация привязана<br>к карте                                   | Получают заявки в статусе «Отправлено в систему активизаций» или «По-<br>лучено в систему активизаций», привязанные в АРМА к конкретной карте<br>мастерской.                                                                            |
| Данные выгружены на<br>карту                                       | Получают заявки в статусе «Активизация привязана к карте», по которым<br>запрос на формирование квалифицированного сертификата в АРМА был<br>создан и записан на карту мастерской.                                                      |
| Данные загружены с<br>карты                                        | Получают заявки в статусе «Данные выгружены на карту» после того, как<br>запрос на карте мастерской был подписан блоком СКЗИ.                                                                                                    |
| Ошибка активизации                                                 | Получают заявки в статусе «Данные загружены с карты», не прошедшие<br>проверку в ЦОД.                                                                                                    |
| Сертификат сформиро-<br>ван                                        | Получают заявки в статусе «Данные загружены с карты», прошедшие про-<br>верку в ЦОД, по которым был выпущен квалифицированный сертификат.                                                                                               |
| Сертификат требует<br>проверки                                     | Получают заявки в статусе «Данные загружены с карты», прошедшие про-<br>верку в ЦОД, по которым был выпущен квалифицированный сертификат<br>в случае возникновения проблем с сертификатом.                                              |
| Ожидание печати (рас-<br>писка КСЭП)                               | Получают заявки в статусе «Сертификат сформирован».<br>В данном статусе доступно формирование документа «Расписка в получе-<br>нии КСКПЭП».                                                                                             |
| Ожидание загрузки<br>(расписка КСЭП)                               | Получают заявки в статусе «Ожидание печати (расписка КСЭП)» после<br>распечатки расписки.                                                                                                    |
| Документ загружен<br>(расписка КСЭП)                               | Получают заявки в статусе «Ожидание загрузки (расписка КСЭП)» после<br>загрузки расписки.                                                                                                    |
| Превышено время рас-<br>писки за КСЭП                              | Получают заявки в статусе «Ожидание загрузки (расписка КСЭП)» в слу-<br>чае, если загрузка расписки задерживается.                                                                                                    |
| Ожидание активизации                                               | Получают заявки в статусе «Документ загружен (расписка КСЭП)». В это<br>время идет процесс активизации в АРМА.                                                                                                    |
| Информировать смеж-<br>ные системы, что акти-<br>визация завершена | Получают заявки в статусе «Ожидание активизации» после завершения<br>активизации в АРМА.                                                                                                    |
| Активизация завер-<br>шена                                         | Получают заявки в статусе «Информировать смежные системы, что акти-<br>визация завершена» после завершения активизации в АРМА и информи-<br>ровании смежных систем.                                                                     |
| Активизация архивиро-<br>вана                                      | Получают заявки, переданные в АРМА, активизация по котором не была завершена.                                                                                                    |
| Аннулировано                                                       | Получают заявки, не переданные в АРМА, активизация по котором не была завершена.                                                                                                    |
| Обезличено                                                         | Получают заявки со статусом «Активизация завершена» или «Аннулиро-<br>вано». Терминальный статус.                                                                                                    |

# 8.2. Причины ошибок при отклонении заявки в АРМП

В процессе проведения активизации блока СКЗИ тахографа могут выявиться ошибки, без устранения которых завершить активизацию будет невозможно. О возникшей ошибке скажет соответствующий статус заявки: «Отклонено (некорректные данные)», «Превышено время ожидания запроса сертификата», «Некорректный номер карты», «Ошибка активизации», «Сертификат требует проверки», «Превышено время расписки за КСЭП».

| Статус                                             | Причина изменения<br>статуса                                                                                                    | Описание статуса и рекомендации                                                                                                    |  |  |  |
|----------------------------------------------------|----------------------------------------------------------------------------------------------------|----------------------------------------------------------------------------------------------------|--|--|--|
| Отклонено<br>(некор-                               | Заявка на активизацию блока СКЗИ тахографа переходит в статус «Отклонено (не-<br>корректные данные)» в нескольких случаях:                                                                                                    |                                                                                                    |  |  |  |
| ректные<br>данные)                                 | - из статуса «Данные проверены оператором» при отклонении заявки оператором в случае выявления ошибки или при выявлении ошибки в процессе форматно-логического контроля, например, при ошибке в адресе.                                                                       |                                                                                                    |  |  |  |
|                                                    | - из статуса «Проверка наличия МЧД» по результатам проверки машиночитаемой доверенности (МЧД),                                                                                                    |                                                                                                    |  |  |  |
|                                                    | - из статуса «Данные пр<br>ных данных лица, на имя<br>ведомственного электро                                                                                                    | оверены оператором» по результатам проверки персональ-<br>а которого осуществляется активизация, через систему меж-<br>нного взаимодействия (СМЭВ).                                                                                                    |  |  |  |
|                                                    | МЧД не найдена                                                                                                    | Оператору мастерской необходимо в МЧД и в заявке в<br>АРМП сверить поля ОГРН (ОГРНИП) и ИНН юридиче-<br>ского лица или индивидуального предпринимателя, ИНН<br>и СНИЛС физического лица, на имя которого осуществ-<br>ляется активизация, а также проверить, что набор доверя-<br>емых действий включает эксплуатацию тахографов и<br>блоков СКЗИ тахографов. |  |  |  |
|                                                    | Ошибки при выполне-<br>нии проверок через<br>СМЭВ: МВД: «Про-<br>верка действительно-<br>сти паспорта», ПФР:<br>«О соответствии фа-<br>мильно-именной<br>группы, даты рожде-<br>ния, пола и СНИЛС»,<br>ФНС: О соответствии<br>паспортных данных и<br>ИНН физического<br>лица» | Заявителю или представителю заявителя необходимо обратиться в ведомство, от которого пришел отказ, для актуализации данных.                                                                                                    |  |  |  |
| Превы-<br>шено<br>время ожи-<br>дания за-<br>проса | Заявка переходит в данный статус автоматически в нескольких случаях:<br>- Из статуса «Ожидание печати (заявление КСЭП)» при несвоевременной загрузки<br>заявления на выдачу квалифицированного сертификата электронной подписи (бо-<br>лее пяти дней),                        |                                                                                                    |  |  |  |
| сертифи-<br>ката                                   | <ul> <li>Из статуса «Активизаь<br/>ожидании ответа от удос</li> </ul>                                                                                                    | ция привязана к карте» при длительном (более пяти дней)<br>стоверяющего центра.                                                                                                    |  |  |  |
|                                                    | Превышено время за-<br>грузки заявления на<br>КСЭП                                                                                                    | Необходимо загрузить подписанное заявление на выдачу квалифицированного сертификата электронной подписи.                                                                                                    |  |  |  |

Причины изменения статуса указаны в логах.

|                                     | Превышено время<br>ожидания запроса в УЦ<br>на КСЭП.                                                   |                                                                                                    |  |  |
|-------------------------------------|----------------------------------------------------------------------------------------------------|----------------------------------------------------------------------------------------------------|--|--|
| Некор-<br>ректный<br>номер<br>карты |                                                                                                    | Заявка переходит в данный статус автоматически из ста-<br>туса «Документ загружен (заявление КСЭП)», если адми-<br>нистратор АРМП допустил ошибку в номере карты<br>мастерской, привязанной к создавшему заявку оператору.                                                                                                    |  |  |
|                                     | Ошибка в номере<br>карты мастерской, при-<br>вязанной к оператору.<br>Обратитесь к админи-<br>стратору | Необходимо сообщить администратору АРМП, чтобы он<br>внес изменения в учетной записи оператора мастерской в<br>поле «Номер карты мастерской».                                                                                                    |  |  |
| Ошибка<br>активиза-                 | Заявка автоматически по карты» в нескольких слу                                                        | реходит в данный статус из статуса «Данные загружены с<br>чаях.                                                                                                    |  |  |
| ции                                 | Тахограф отсутствует в<br>перечнях                                                                     | Отсутствует или внесена неверная информация на сервере<br>ФБУ «Росавтотранс».                                                                                                    |  |  |
|                                     |                                                                                                    | Необходимо написать письмо в техническую поддержку<br>производителя тахографа для предоставления заявления<br>на внесение тахографа в перечень. После внесения тахо-<br>графа в перечень для продолжения активизации в АРМ<br>необходимо нажать «Обработать ошибку» и отправить за-<br>прос на сертификат повторно.                                                                                                    |  |  |
|                                     | Блок СКЗИ отсут-<br>ствует в перечне.                                                                  | Отсутствует или внесена неверная информация на сервере ФБУ «Росавтотранс». Аналогично предыдущему.                                                                                                    |  |  |
|                                     | Отсутствует связь у<br>СКЗИ                                                                            | <ul> <li>У этой ошибки есть две возможные причины.</li> <li>1. Не сделан отзыв предыдущей активизации блока СКЗИ на данном тахографе. Необходимо провести в АРМА отзыв предыдущей активизации для данного тахографа, затем обработать ошибку и закончить новую активизацию. Поиск данных для отзыва активизации следует осуществлять по номеру тахографа в ошибке АРМА. Если данных для отзыва активизации не хватает, необходимо обратиться в техническую поддержку ЦТО.</li> <li>2. СКЗИ, установленный в тахограф на заводе, не</li> </ul> |  |  |
|                                     |                                                                                                    | был активирован и был заменен.<br>Необходимо написать письмо в техническую под-<br>держку производителя тахографа для предостав-<br>ления заявления на внесение изменений данных в<br>перечнях ФБУ «Росавтотранс». После внесения<br>изменений в перечни ФБУ «Росавтотранс» можно<br>продолжить активизацию. Для продолжения акти-<br>визации в АРМ активизации необходимо нажать<br>«Обработать ошибку» и отправить запрос на сер-<br>тификат повторно.                                                                                      |  |  |
|                                     | Отсутствует связь у та-<br>хографа                                                                     | У данного тахографа отсутствует связь с СКЗИ в силу<br>того, что установленный на него СКЗИ связан в перечне<br>ФБУ «Росавтотранс» не с этим тахографом, а с другим.                                                                                                    |  |  |

|  |                                                                                                    | Необходимо написать в техническую поддержку произво-<br>дителя тахографа, из которого был изъят СКЗИ, для<br>предоставления заявления на внесение изменений данных<br>в перечнях ФБУ «Росавтотранс». После внесения измене-<br>ний в перечни ФБУ «Росавтотранс» можно продолжить<br>активизацию. Для продолжения активизации в АРМ акти-<br>визации необходимо нажать «Обработать ошибку» и от-<br>править запрос на сертификат повторно. |
|--|----------------------------------------------------------------------------------------------------|----------------------------------------------------------------------------------------------------|
|  | Тахограф связан с дру-<br>гим СКЗИ                                                                                                    | Данная ошибка двойная:                                                                                                    |
|  |                                                                                                    | <ol> <li>Данный тахограф связан в перечне ФБУ «Росавто-<br/>транс» с другим СКЗИ.</li> </ol>                                                                                                    |
|  |                                                                                                    | <ol> <li>Установленный СКЗИ связан в перечне ФБУ Ро-<br/>савтотранс с другим тахографом.</li> </ol>                                                                                                    |
|  |                                                                                                    | Необходимо воспользоваться алгоритмами при ошибках<br>«Отсутствует связь у СКЗИ» и «Отсутствует связь у тахо-<br>графа». После предоставления данных по каждой из оши-<br>бок в соответствующие организации и получения<br>положительного ответа необходимо в АРМА нажать «Об-<br>работать ошибку» и отправить запрос на сертификат по-<br>вторно.                                                                                        |
|  | Транспортное средство<br>связано с другим тахо-<br>графом                                                                                        | Ошибка возникает, если одновременно на одно транс-<br>портное средство активируют два тахографа. На данном<br>этапе возможно исправить данные по транспортному<br>средству во время обработки ошибки и закончить активи-<br>зацию на новое TC, но только на данную организацию.<br>Если на данную организацию активизаций больше нет –<br>замена блока СКЗИ.                                                                              |
|  |                                                                                                    | Если возникает подобная ошибка, но других активизаций<br>на данное ТС нет, необходимо обратиться в службу под-<br>держки ЦТО.                                                                                                    |
|  | Невозможно произве-<br>сти активизацию                                                                                                    | Данная ошибка возникает при активизации блоков СКЗИ,<br>запрещённых к эксплуатации, например, НКМ-1 или<br>НКМ-2. Необходимо заменить в тахографе блок СКЗИ на<br>поверенный с действующей лицензией ФСБ и начать но-<br>вую активизацию.                                                                                                    |
|  | Запись тахографа за-<br>блокирована                                                                                                    | Необходимо обратиться в службу поддержки ЦТО.                                                                                                    |
|  | Карта мастера отсут-<br>ствует в Перечнях или<br>недействительна.                                                                                | Ошибка возникает при использовании просроченной карты в процессе активизации. Возможно перенести запрос на действующую карту, данная процедура осуществляется через техническую поддержку ЦТО.                                                                                                    |
|  | МЧД на доверенное<br>лицо организации не<br>найдена или не удовле-<br>творяет требованиям<br>по запрошенному<br>сроку действия активи-<br>зации. |                                                                                                    |

|  | Отсутствует или вве-<br>дён некорректный ГРЗ.<br>Проверьте коррект-<br>ность заполнения ГРЗ.<br>Если ГРЗ соответ-<br>ствует представлен-<br>ным документам –<br>обратитесь в ФБУ "Ро-<br>савтотранс", приложив<br>копии документов. | Данная ошибка возникает при активизации блоков СКЗИ<br>если установлена отметка «Нет номера» для поля «Реги-<br>страционный номер» или указана страна регистрации ТС<br>отличная от России. Необходимо написать письмо на поч-<br>товый ящик отдела автоматизации транспортных техно-<br>логий ФБУ «Росавтотранс» (oatt@rosavtotransport.ru) с<br>почтового ящика мастерской, указанного на сайте ФБУ<br>«Росавтотранс», указать причину обращения и приложить<br>документы транспортного средства, подтверждающие<br>введённый гос.номер или его отсутствие. |
|--|----------------------------------------------------------------------------------------------------|----------------------------------------------------------------------------------------------------|
|  | Введён некорректный<br>ИНН                                                                                                    | Проверьте корректность введённого ИНН. Если ИНН со-<br>ответствует представленным документам – обратитесь в<br>ФБУ "Росавтотранс", приложив копии документов                                                                                                    |
|  | Введён некорректный<br>ВИН                                                                                                    | Проверьте корректность введённого ВИН. Если ВИН со-<br>ответствует представленным документам – обратитесь в<br>ФБУ "Росавтотранс", приложив копии документов                                                                                                    |
|  | Введён некорректный<br>СТС. Проверьте кор-<br>ректность введённого<br>СТС. Если СТС соот-<br>ветствует представлен-<br>ным документам –<br>обратитесь в ФБУ "Ро-<br>савтотранс".                                                    |                                                                                                    |
|  | Введён СТС для ТС, за-<br>регистрированного не<br>в РФ. Удалите СТС.                                                                                                    |                                                                                                    |
|  | Введён ТП для TC, за-<br>регистрированном не в<br>РФ. Удалите ТП.                                                                                                    |                                                                                                    |
|  | Год выпуска ТС не за-<br>дан. Задайте год вы-<br>пуска.                                                                                                    |                                                                                                    |
|  | Держатель карты ма-<br>стера не найден в пе-<br>речне мастеров по<br>обслуживанию тахо-<br>графов для мастерской,<br>на которую выдана<br>карта».                                                                                   |                                                                                                    |
|  | Доверенное лицо орга-<br>низации не находится в<br>перечне лиц, ответ-<br>ственных за эксплуата-<br>цию тахографа для<br>указанной организа-<br>ции.                                                                                |                                                                                                    |
|  | Транспортное средство<br>отсутствует в переч-<br>нях.                                                                                                    |                                                                                                    |

|                                          | Запись транспортного Ошибка возникает, если одновременно на одно транс-<br>средства заблокиро-<br>вана. Опортное средство активируют два тахографа.                                                                     |
|------------------------------------------|----------------------------------------------------------------------------------------------------|
| Сертифи-<br>кат тре-<br>бует<br>проверки | Заявка переходит в данный статус автоматически из статуса «Данные загружены с карты».                                                                                                    |
| Превы-<br>шено<br>время рас-             | Заявка переходит в данный статус автоматически из статуса «Ожидание загрузки (расписка КСЭП)» при несвоевременной загрузки расписки в выдаче квалифициро-<br>ванного сертификата электронной подписи (более пяти дней). |
| КСЭП                                     | Превышено время за-<br>грузки расписки за ванного сертификата.<br>КСЭП                                                                                                    |

# 8.3. Используемые сокращения

| Сокращение                            | Расшифровка                                                                                                    |
|---------------------------------------|----------------------------------------------------------------------------------------------------|
| VIN                                   | Уникальный код транспортного средства                                                                                                    |
| АРМП, АРМ                             | Автоматизированное рабочее место подготовки данных для ак-<br>тивизации блока СКЗИ тахографа                                                                                                    |
| АРМА, АРМ Активи-<br>зации СКЗИ       | Автоматизированное рабочее место мастера активизации блока<br>СКЗИ тахографа                                                                                                    |
| дул                                   | Документ, удостоверяющий личность заявителя                                                                                                    |
| Заявитель                             | Лицо, от чьего имени оформлена заявка, возможные типы за-<br>явителя: физическое лицо, юридическое лицо, индивидуальный<br>предприниматель                                                          |
| Заявка                                | Электронная заявка на активизацию блока СКЗИ тахографа                                                                                                    |
| Заявка на активиза-<br>цию (ФЛ)       | Заявка, где заявителем выступает физическое лицо                                                                                                    |
| Заявка на активиза-<br>цию (ИП с МЧД) | Заявка, где заявителем выступает индивидуальный предприни-<br>матель, а представителем ИП выступает физическое лицо с ма-<br>шиночитаемой доверенностью от этого индивидуального<br>предпринимателя |
| Заявка на активиза-<br>цию (ЮЛ с МЧД) | Заявка, где заявителем выступает юридическое лицо, а предста-<br>вителем юридического лица выступает физическое лицо с ма-<br>шиночитаемой доверенностью от этого юридического лица                 |
| Заявление КСЭП                        | Заявление на создание и выдачу квалифицированного сертифи-<br>ката ключа проверки электронной подписи                                                                                               |
| инн                                   | Индивидуальный номер налогоплательщика                                                                                                    |
| ип                                    | Индивидуальный предприниматель                                                                                                    |
| мчд                                   | Машиночитаемая доверенность, выданная от юридического<br>лица или индивидуального предпринимателя в качестве дове-<br>рителя на физическое лицо в качестве доверенного лица (Пред-<br>ставителя)    |
| огрн                                  | Основной государственный регистрационный номер юридиче-<br>ского лица                                                                                                    |
| огрнип                                | Основной государственный регистрационный номер индивиду-<br>ального предпринимателя                                                                                                    |
| Оператор                              | Оператор мастерской                                                                                                    |
| птс                                   | Паспорт транспортного средства                                                                                                    |
| Портал АИС ТК                         | Публичная часть автоматизированной информационной си-<br>стемы «Тахографический контроль» для формирования и учета<br>в соответствующих перечнях сведений о машиночитаемой до-<br>веренности        |
| Расписка КСЭП                         | Расписка в получении квалифицированного сертификата ключа проверки электронной подписи                                                                                                    |
| СКЗИ                                  | Средство криптографической защиты информации                                                                                                    |
| СМЭВ                                  | Система межведомственного электронного взаимодействия                                                                                                    |

| снилс | Страховой номер индивидуального лицевого счета     |
|-------|----------------------------------------------------|
| СТП   | Служба технической поддержки                       |
| СТС   | Свидетельство о регистрации транспортного средства |
| тп    | Технический паспорт                                |
| тс    | Транспортное средство                              |
| УЦ    | Удостоверяющий центр                               |
| ФЛ    | Физическое лицо                                    |
| юл    | Юридическое лицо                                   |